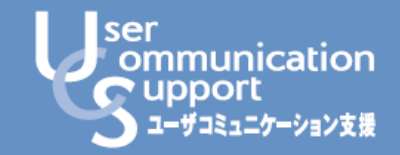

# 7 J F b

基本操作/便利な活用法/成約成功のヒントがわかる

アントレ(net) お客様向け管理システム UCS操作・入稿マニュアル

#### 2024年09月20日版

最新版は以下のURLにあるリンクからダウンロードいただけます。 https://cli.entrenet.jp/ UCS の操作についてのお問合せは、アントレ事務局までお願いします。 E-mail : <u>seikyu cl@entrenet.jp</u> TEL : 050-1721-8516(平日10時~12時、13時~18時)

# アントレ(net) お客様向け管理システム(UCS)ご利用開始にあたって

この度は「アントレ(net)」をご利用いただき、誠にありがとうございます。

お客様向け管理システム(UCS)は、資料請求・応募などの受付・カスタマーとの 連絡・面談結果の管理などを簡単に行っていただくことができるツールです。

カスタマーへの誠実な対応は、成約成功につながるだけではなく、貴社の イメージアップにつながりますので、ぜひ、正確かつ迅速なご対応をお願いいたします。

本冊子では、基本的な操作方法のほか、便利な機能の活用法、カスタマーとの コミュニケーションにおいて成約成功につながるような工夫やヒントを紹介しています。

ぜひ最後までご覧の上、お役立ていただければ幸いです。

# INDEX

| 1 | アントレ(net)を活用した【募集~成約】の流れ                               | <br>1  |
|---|--------------------------------------------------------|--------|
| 2 | 掲載開始までに行っていただく「認証手続き」と「初期設定」                           | <br>4  |
| 3 | 貴社にアクションしたカスタマーの情報を確認・対応する                             | <br>7  |
| 4 | 貴社を検討中のカスタマーに「検討者DM」を送る                                | <br>15 |
| 5 | 更新可能情報を入稿する                                            |        |
|   | 「本部からのメッセージ」を入稿する                                      | <br>18 |
|   | 「説明会情報」を入稿する                                           | <br>19 |
|   | 「説明会日程」を入稿する                                           | <br>20 |
|   | (参考)                                                   |        |
|   | UCS表現規定                                                | <br>26 |
|   | 「データ直接登録」のデータ形式                                        | <br>29 |
|   | 「他媒体データー括取込」のデータ形式                                     | <br>30 |
|   | 【お断り】 本書で使用しているお客様向け管理画面の画像は開発中のものであり、実際とは異なる場合がございます。 |        |

# アントレ(net)を活用した、【募集~成約】の流れ

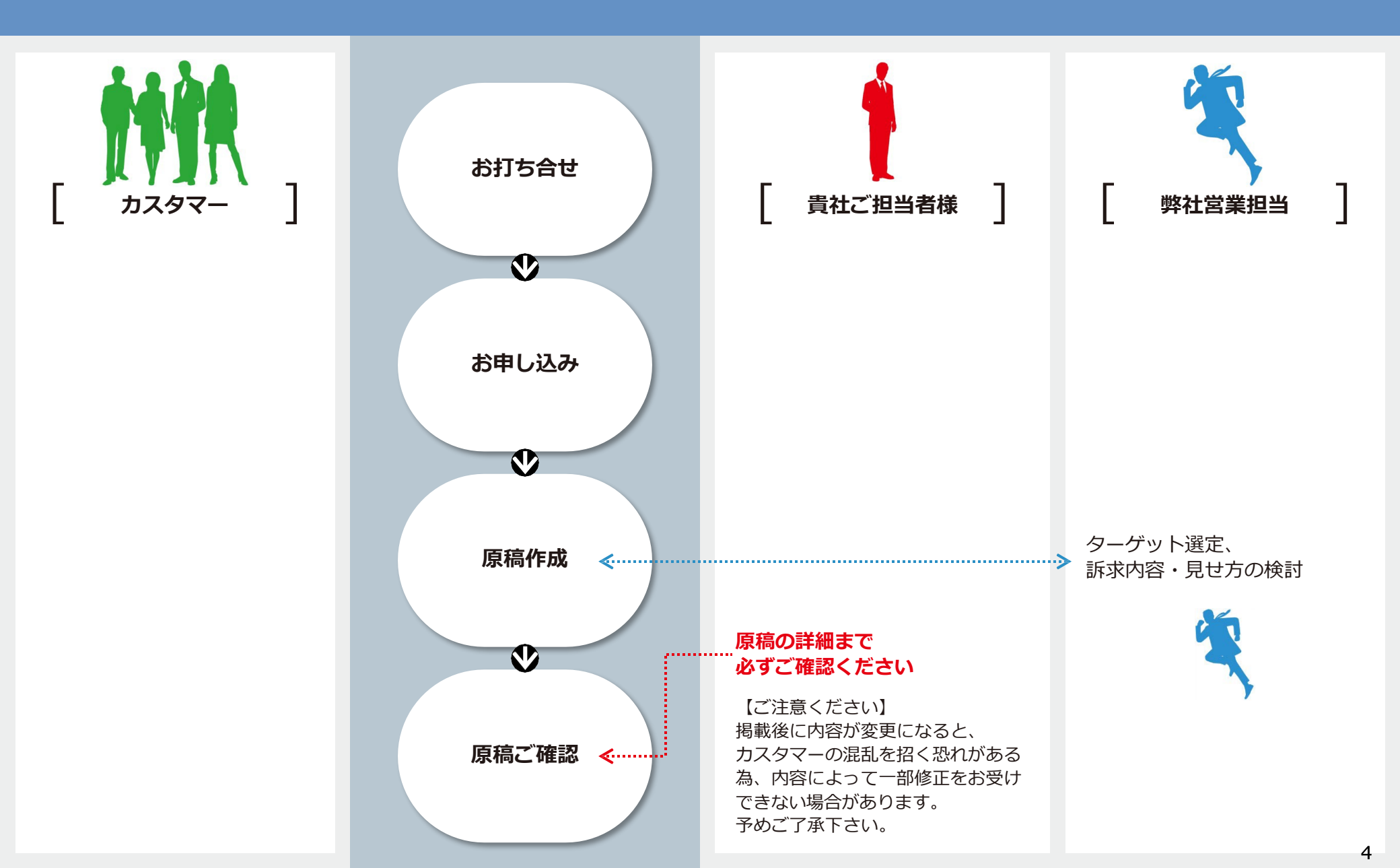

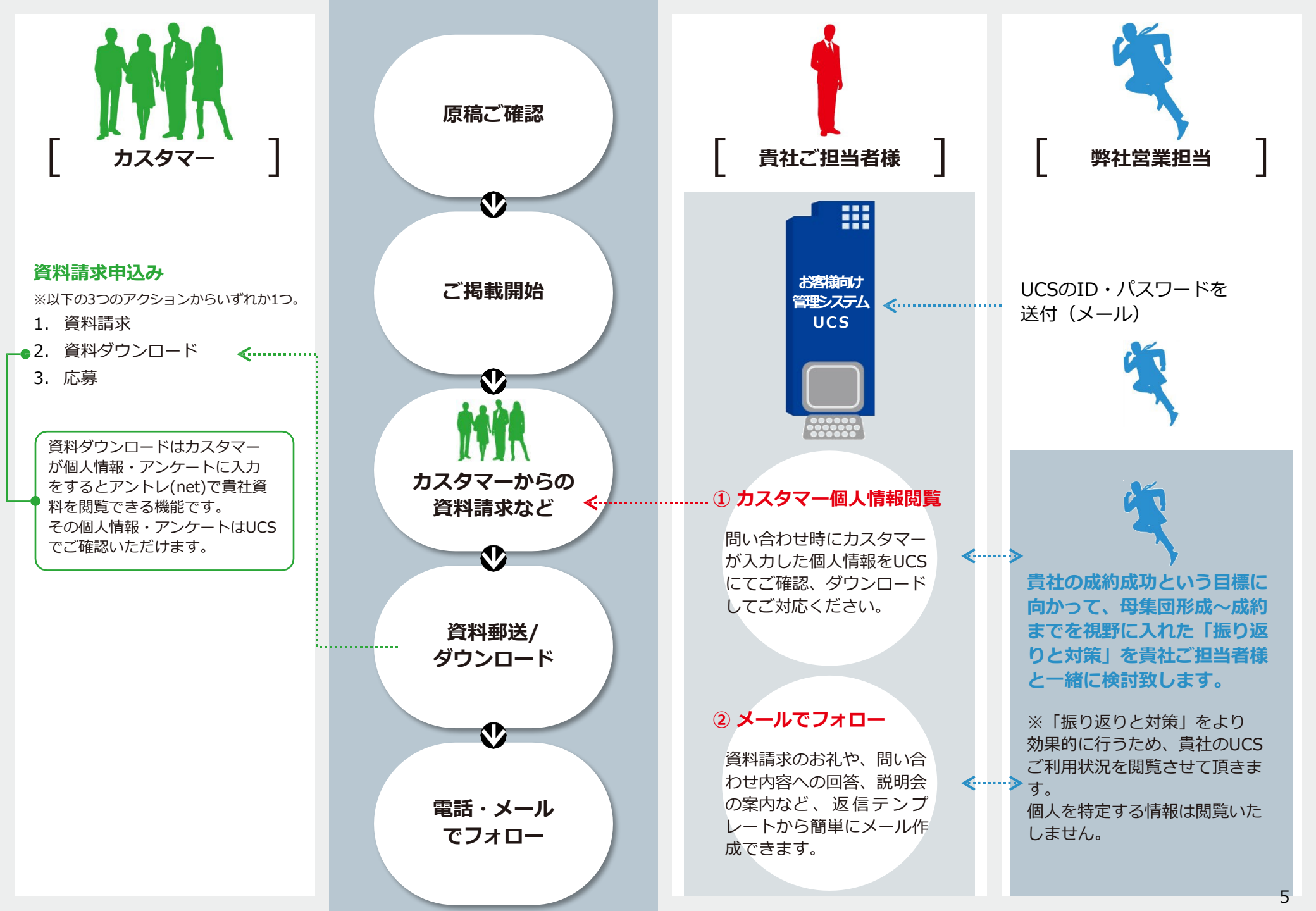

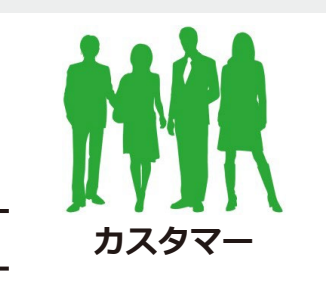

#### ダイレクトに 説明会申込み

※ 貴社に興味をもち、新着情報 配信を希望するカスタマーに対し、 説明会日程の情報をメールで案内 したり、アントレ(net)トップ ページからも貴社がUCSで更新 した最新情報を広くアピール できる導線もご用意しています。 (コミュニケーション支援パック ご利用企業様のみ)

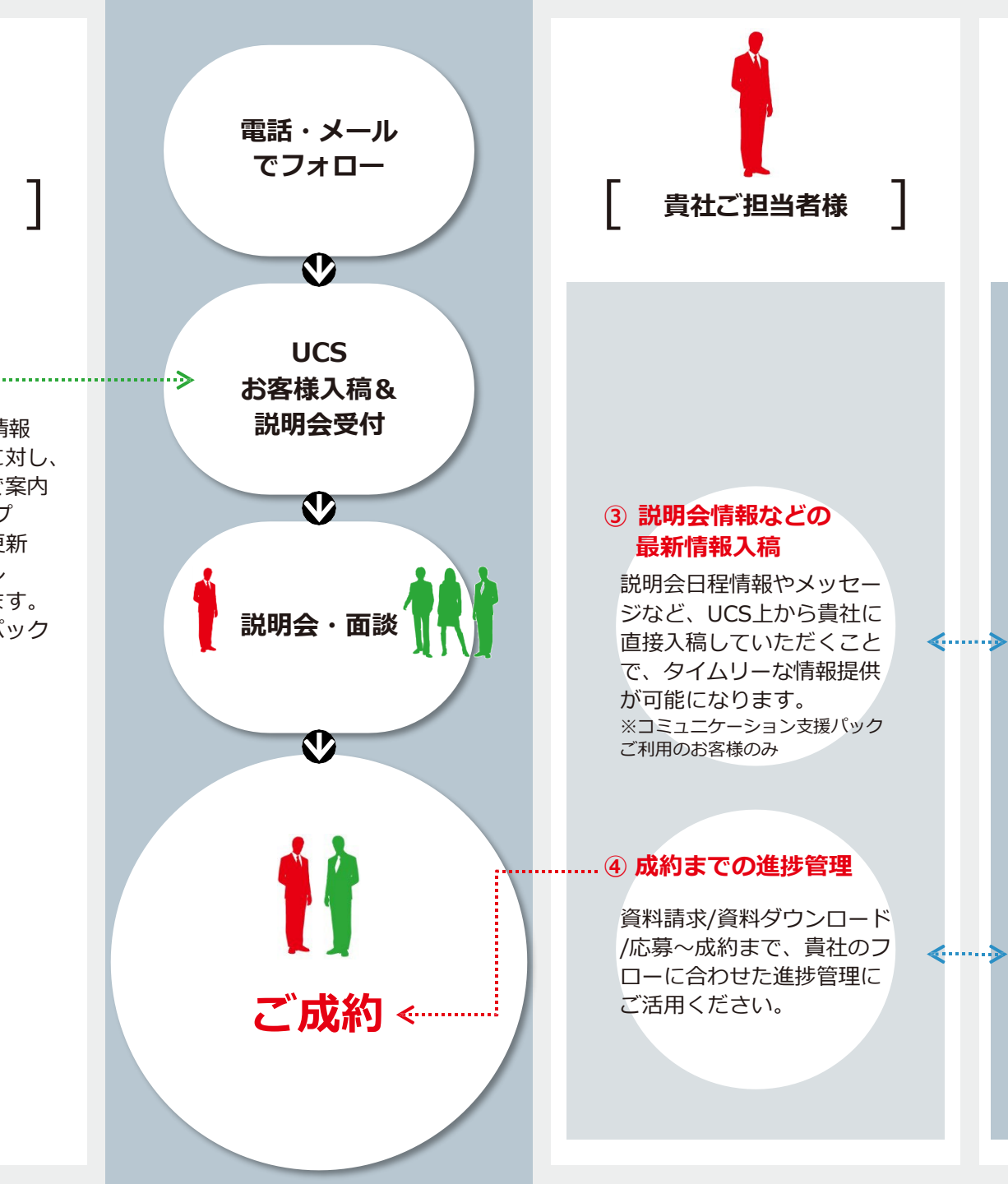

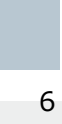

弊社営業担当

# TOP画面について

ログイン者情報

パスワード変更・ログアウトはこちらをクリックしてください。

- TOPページ TOPページに戻ります。
- 3 アクションカスタマー画面 詳細はP.11

貴社にアクション(説明会・資料請求など)したカスタマーの情報が確認できます。

#### 👍 検討カスタマー画面

アントレ(net)にて、貴社を「お気に入りに登録」しているカスタマーの情報が確認できます。 ※検討カスタマーの情報は個人情報が含まれません。E3以上にご参画されている場合、 こちらより検討者DMが送信できます。

5 説明会入稿画面

詳細はP.20

説明会日程を更新することができます。

⑥ 管理者メニュー

詳細はP.10

詳細はこちら

詳細はP.15

UCS管理者のメニューです。 (サブIDの方には表示されません) 設定の変更・サブIDの追加ができます。

7 お役立ち

UCSの操作Q&A、返信用テンプレートの文章案などを確認できます。

8 アクションカスタマー状況

貴社にアクションしたカスタマー数が表示されます。

- ・資料請求・応募・資料DL者数
- ・説明会申込み者数

#### ③ 予定表示欄

本日の対応予定・その他の進捗・担当外の本日対応予定・更新情報を表示します。

บ お知らせ欄

重要なお知らせを表示いたします。必ず、ご確認ください。

**してSマニュアル** 

本マニュアルは、こちらから随時ご確認いただけます。

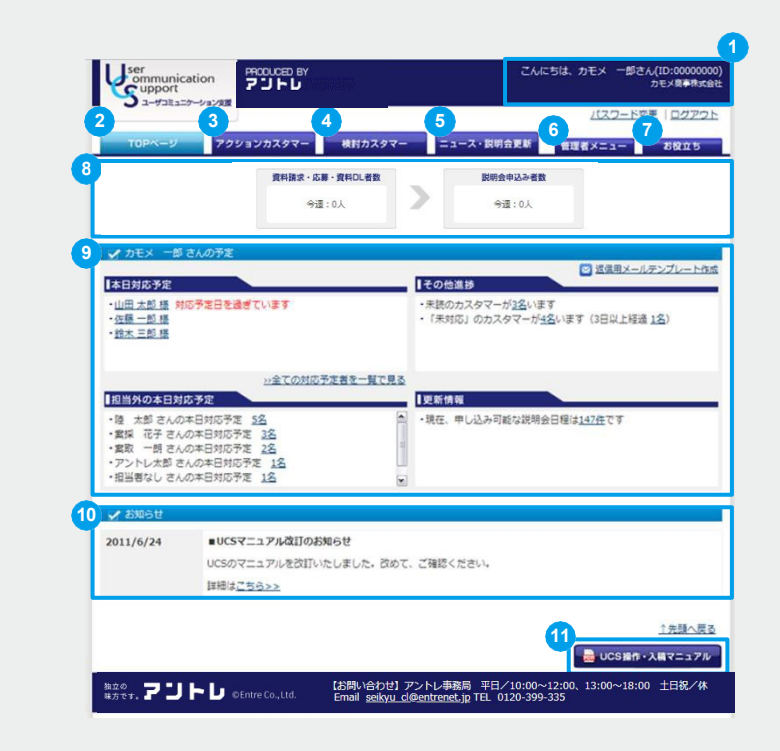

#### 本日対応予定

カスタマー詳細画面にて、「次回対応予定日」を設定された場合、ログインした方が担当者となっている 「本日対応予定」のカスタマー名が表示されます。

#### 担当外の本日対応予定

ID画面にて、担当者割り振り権限・担当外の更新権限のいずれかが「あり」となっているIDのみ、担当外の本日対応予定が表示されます。 ・未読のカスタマー数

#### その他の進捗

この他の追び
 ニータスに変更後、3日以上経過したカスタマー数※
 「未対応」のカスタマー数(「未対応」のまま3日以上経過したカスタマー数)が表示されます。
 ※資料送付後、到着確認・フォローをしていただくことで、カスタマーの印象が良くなります。

#### 更新情報

会日程のうち、現在、申し込み可能の日程数を表示します。

# - 掲載開始までに行っていただく「認証手続き」と「初期設定」

アントレ(net)に初めてご参画いただく場合、掲載開始までに届くメールの内容にそって「認証手続き」と「初期設定」を行っていただきます。 ※ 過去にUCS をご利用になられたことがある場合、前回と同じUCS IDとUCS パスワードをお使いいただけます。(認証手続き等は必要ありません)

#### カモメ商事株式会社 案取 太郎 様 このたびはアントレをご利用いただきありがとうございます。 L【今回ご参画いただいたご契約タイプ】 フランチャイズ 企業様向け管理システム「UCS」をご使用いただくための 「ログインID」をお送りいたします。 ご利用開始にあたり、以下の方法に則ってログイン手続きを行ってください。 【企業様向け管理システム「UCS」: ログインID(サブID 用)】 0000000 ◆初回ログイン手続きの方法 以下のURL にアクセスした後、画面の案内に従い、 初回ログイン手続きを行ってください。 https://000000/CLP/firstLogin.jsp ※1初回ログインには、上記「ログインID」のほかに 「仮パスワード」が必要です。 別途メールでお送りさせていただく「仮パスワード」をご確認ください。 ※2「 ログインID」、「仮パスワード」は半角英数、大文字・小文字を区別します。 正確にご入力いただくためにも、コピー&貼り付けをお勧めいたします。 ◇コピー&貼り付けをするには… 「ログインID」、「仮パスワード」の先頭部分にマウスのポインタをおき、 ドラッグして選択してからその上で右クリックすると 「コピー」が出るので、選択してください。 その後、ログイン画面上の入力箇所で右クリックし「貼り付け」を選択 してください。 ※3初回ログイン時には、新しいパスワードを設定いただきます。 次回からのログイン時は新しいパスワードをご利用ください。 ※4 貴社内での、ID やパスワードの共有はご遠慮ください。 ◆ UCS 操作マニュアルはこちら L http://000000/CLP/cont/manual.html です。

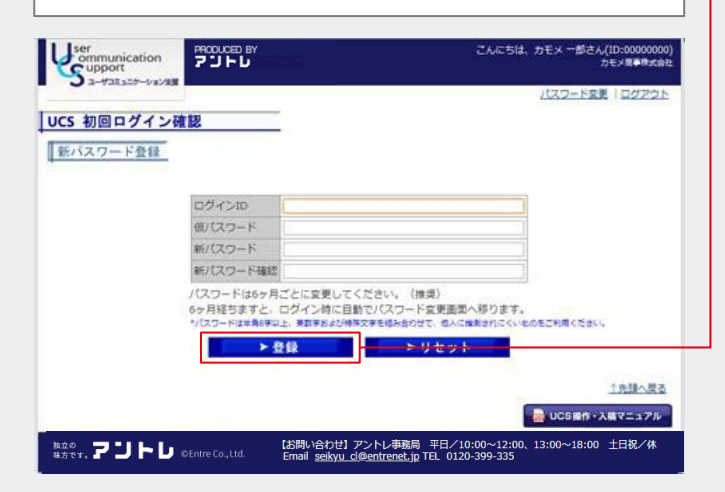

#### STEP 1

事前に担当営業にお伝えいただいた E-mailアドレス宛てにお送りする、2通のメールをご確認ください。

- ID に関するメール 件名:【アントレお客様向け管理システム(UCS)】 ユーザID(サブID用)発行のお知らせ
- 仮パスワードに関するメール
   件名:【アントレお客様向け管理システム(UCS)】
   仮パスワード(サブID用)発行のお知らせ

#### STEP 2

メール内に記載されたURLをクリックします。

#### STEP 3

2通のメール本文内にある「ログインID」、「仮パスワード」をご入力の上、新パスワードを記入し、 [登録] をクリックしてください。

- ※ パスワードは、8桁以上で設定してください。
- ※ パスワードの文字は、下記の英字(半角)・数字(半角)・特殊文字(半角)の3 種類を必ず組み合わせてください。
- 1. 英字(a ~ z,A ~ Z)
- 2. 数字(0~9)
- 3. 特殊文字(! \$%&'()<>[]{}~\*+,-\_/:;=@ ¥^)
- ※ 有効期限は 180 日です。期限が過ぎてログインすると「有効期限切れ」メッセージが表示されます。 その際はメッセージに従ってパスワードの変更をしてください。
- ※ ログインに 5 回失敗するとパスワードロックがかかります。30 分後、自動で解除されます。 お急ぎの場合は担当営業又はアントレ事務局へご連絡の上、仮パスワード発行をお申し付けください。

重要 新パスワード登録後は、メールでお送りした仮パスワードで、ログインすることができません。 新たに設定したパスワードは必ずお控えください。

# 7掲載開始までに行っていただく「認証手続き」と「初期設定」

| Ser Sommunication PRODUCED BY こんにちは、カモメージさん(ID:0000000) カモメモジス(ID:00000000) カモメモジスを考示論と | STEP 4                                           |
|-----------------------------------------------------------------------------------------|--------------------------------------------------|
|                                                                                         | ―― 利用約款をご確認の上、 <sub>同意する</sub> をクリックし、初期設定は完了です。 |
|                                                                                         |                                                  |

# 次回からのログイン

| Ser<br>ommunication<br>upport<br>Support | 2.7.P.P.<br>B00000 BA                                                                                  |                         |
|------------------------------------------|----------------------------------------------------------------------------------------------------|-------------------------|
|                                          | 10:                                                                                                    |                         |
|                                          |                                                                                                    |                         |
|                                          | ■10・パスワードを忘れてしまった場合<br>管理者の方・・・担当定常にお防い合わせください。<br>管理者収外の方・・・責任のUCS管理者の方にお問い合わせください。                   |                         |
|                                          | ログインしたままは時期以上提作されなかった場合<br>セキュリティムの観点から目動的にログアウトします。<br>その際、伊藤中の文庫は保存されませんので、ご注意ください。                  |                         |
|                                          | ■ログインの際の注意点<br>同一やCLおいて、確認のUCS画面にログインを下るとエラーが発生しま<br>下、お抱えください。                                        |                         |
|                                          |                                                                                                    | 1836                    |
| <sup>独立の</sup><br>味方です。 アントレ。            | Entre Co.,Ltd. [訪問い合わせ] アントレ事務局 平日/10:00~12:00、13:00~14<br>Email selkyu_d@entrenet.jp TEL 0120-399-335 | 8作・入験マニュア<br>3:00 土日祝/休 |

次回以降、企業管理画面にログインするには、以下のURL からアクセスします。

# https://cli.entrenet.jp/

- ※ UCS パスワードは、メールでお送りした仮パスワードではなく、ご自身が設定されたものを入力してください。
- ※ ID・パスワードをお忘れになった場合
  - 管理者の方…担当営業にお問い合わせください。
  - 管理者以外の方…貴社のUCS 管理者の方にお問い合わせください。
- ※ ログイン失敗5回以上でロックがかかります。30分後、自動で解除されます。

掲載開始までに行っていただく「認証手続き」と「初期設定」

### UCS 利用者(サブID)を追加する ~管理者メニュー~

貴社に複数のご担当者がいる場合、「アントレお客様向け管理システム」を利用できるご担当者を追加登録することができます。 ※企業管理者IDの方が「企業内利用者IDの設定」作業を行った後に、追加登録された企業利用者の方が「メールアドレス確認手続き」作業を行う必要があります。

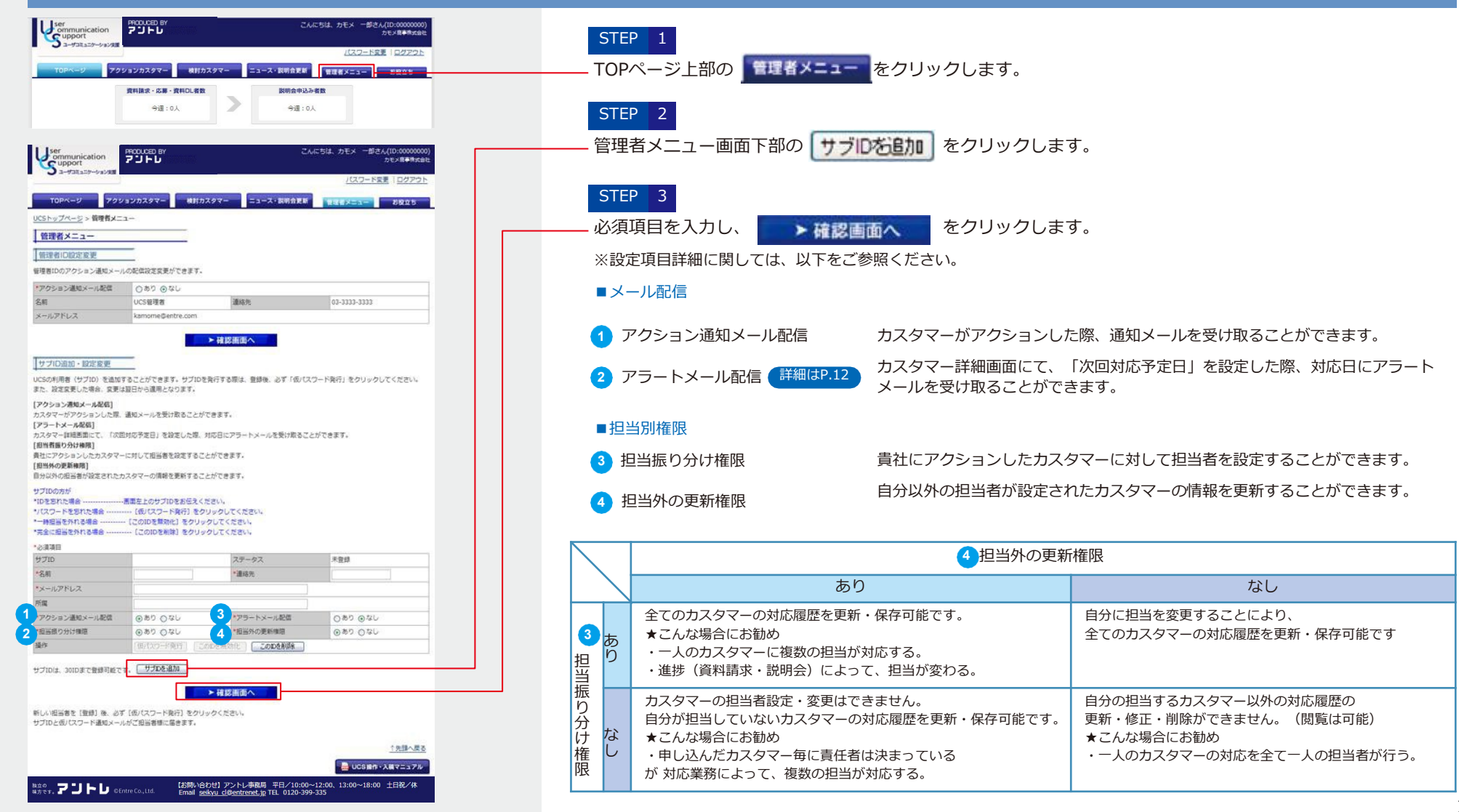

<u>貴社にアクションしたカスタマーの情報を確認・対応する</u>

貴社に、説明会申込・資料請求・資料ダウンロード・応募・問合せしたカスタマーの情報を確認し、一括管理できます。

| то<br>カス   |                                                                                                    |                                                                                                    |                                                                                                    |                                                                                                    |                                                                                                    |                                                                                        |                                                                                                    |                                                                                                    |                                                                                                    |  |  |  |
|------------|----------------------------------------------------------------------------------------------------|----------------------------------------------------------------------------------------------------|----------------------------------------------------------------------------------------------------|----------------------------------------------------------------------------------------------------|----------------------------------------------------------------------------------------------------|----------------------------------------------------------------------------------------|----------------------------------------------------------------------------------------------------|----------------------------------------------------------------------------------------------------|----------------------------------------------------------------------------------------------------|--|--|--|
| το<br>カス   |                                                                                                    |                                                                                                    |                                                                                                    |                                                                                                    |                                                                                                    |                                                                                        | 1                                                                                                    | 120-FRE 10                                                                                                    | ופעטו                                                                                              |  |  |  |
| カス         | JPベージ アクション                                                                                                    | antes.                                                                                                    | マー・検討力                                                                                                    | 7.97-                                                                                                    | -                                                                                                   | ス・説明会更新                                                                                | 管理者メ                                                                                                  | =a- 88                                                                                                    | 195                                                                                                |  |  |  |
| תת         | do una mila                                                                                                    |                                                                                                    |                                                                                                    |                                                                                                    |                                                                                                    |                                                                                        |                                                                                                    |                                                                                                    |                                                                                                    |  |  |  |
|            | タマーー見                                                                                                    | _                                                                                                    | <u> </u>                                                                                                    |                                                                                                    |                                                                                                    |                                                                                        |                                                                                                    |                                                                                                    |                                                                                                    |  |  |  |
| 認未济        | 斉 (● 全て ○ 未確認                                                                                                    |                                                                                                    |                                                                                                    |                                                                                                    |                                                                                                    |                                                                                        |                                                                                                    |                                                                                                    |                                                                                                    |  |  |  |
| 名          | B.                                                                                                    |                                                                                                    | 名                                                                                                    |                                                                                                    |                                                                                                    |                                                                                        |                                                                                                    |                                                                                                    |                                                                                                    |  |  |  |
| ールフ        | P                                                                                                    |                                                                                                    |                                                                                                    |                                                                                                    |                                                                                                    |                                                                                        |                                                                                                    |                                                                                                    |                                                                                                    |  |  |  |
| 185 m #    | 3                                                                                                    |                                                                                                    | ※ハイフンなしで入力                                                                                                    | してください。                                                                                                    |                                                                                                    |                                                                                        |                                                                                                    |                                                                                                    |                                                                                                    |  |  |  |
| 合日         | ● ● 年 ● 月                                                                                                    |                                                                                                    | · II ~ [ •                                                                                                    | 年 🔽 月                                                                                                    | ~                                                                                                   | 08                                                                                     |                                                                                                    |                                                                                                    |                                                                                                    |  |  |  |
| )合種8       | 別 □ 資料請求 · 資料 D L                                                                                                    | ・応朝                                                                                                    | □ 説明会申込 [                                                                                                    | 説明会問合せ                                                                                                    |                                                                                                    | 接問合せ                                                                                   |                                                                                                    |                                                                                                    |                                                                                                    |  |  |  |
| 合媒体        | ★ □ アントレnet □ オ<br>カウンター □ アフィ                                                                                                    | ≤誌 □                                                                                                    | 目社HP □ 他螺<br>] PickUp表示                                                                                                    | 【体1 🗌 他媒体                                                                                                    | 2 🗆 1                                                                                               | 他媒体3 □ 他媒体4                                                                            | 1 □ 他                                                                                                 | 媒体5 □ イベン                                                                                                    | - 0                                                                                                |  |  |  |
| 所          | □ 北海道 □ 東北 □                                                                                                    | 開東                                                                                                    | □ 北信越 □ 月                                                                                                    | 転海 🗆 関西 🗆                                                                                                    | ) 中国                                                                                                | □ 四国 □ 九州·                                                                             | 沖縄□                                                                                                   | 〕海外                                                                                                    |                                                                                                    |  |  |  |
| 応スラ        | <ul> <li>□ 未対応 □ 資料送付済 □ 一次返信済 □ 電話連絡中 □ 一斉配信中 □ 説明会予約</li> <li>□ 予約サンクス連絡済 □ 直前連絡済 □ 参加 □ 不参加 □ 参加後フォロー中 □ 面談済</li> </ul>          |                                                                                                    |                                                                                                    |                                                                                                    |                                                                                                    |                                                                                        |                                                                                                    |                                                                                                    |                                                                                                    |  |  |  |
| タス         | ロ キャンセル ロ 契                                                                                                    | 的                                                                                                    | REMARKED IN SO                                                                                                    |                                                                                                    | _ 92/0                                                                                              |                                                                                        | au por /Pit                                                                                           |                                                                                                    |                                                                                                    |  |  |  |
| 当者         | (全て ▼)                                                                                                    |                                                                                                    |                                                                                                    |                                                                                                    |                                                                                                    |                                                                                        |                                                                                                    |                                                                                                    |                                                                                                    |  |  |  |
| (回対局)定日    | ✓ 「▼年 ▼月 ▼日 ~ 「▼年 ▼月 ▼日                                                                                                    |                                                                                                    |                                                                                                    |                                                                                                    |                                                                                                    |                                                                                        |                                                                                                    |                                                                                                    |                                                                                                    |  |  |  |
|            |                                                                                                    |                                                                                                    |                                                                                                    |                                                                                                    |                                                                                                    | 9.1007297                                                                              | ホックノ                                                                                                  | 6tic 9                                                                                                    | <u></u> 外す<br>↓                                                                                    |  |  |  |
|            | 国味を持った理由/<br>説明会日程・説明会問合                                                                                                    | 4<br>氏名                                                                                                    | 開合日時▼                                                                                                    | 网合種別                                                                                                    | 住所                                                                                                  | 対応ステータス                                                                                | ボックス                                                                                                  | <ul> <li></li></ul>                                                                                                    | 91-5<br>↓                                                                                          |  |  |  |
| 15         | <u>間味を持った理由/</u><br>説明会日程・説明会問合                                                                                                    | 4<br><u>氏名</u>                                                                                                    | 問合日時▼                                                                                                    | 間合種別<br>(開合課体)                                                                                                    | <u>an</u>                                                                                           | 対応ステータス                                                                                | ボックス 担着 モ                                                                                             | (を <u>)</u> (2016)<br>当<br>× <u>次間対応予</u> 定                                                                                                    | 9) y<br>↓<br>1<br>111111111111111111111111111111111                                                |  |  |  |
| <u>18</u>  | 国味を持った理由/<br>説明会日程・説明会問合<br>位<br>2011/7/7 11:00                                                                                     | 4<br><u>武名</u><br>校                                                                                                    | <u>開合日時▼</u><br>2011/06/23                                                                                                    | 期合種別<br>(開合課件)<br>原明合申込                                                                                                    | <u>住所</u><br>東京                                                                                     | <u>対応ステータス</u>                                                                         | 照着モ                                                                                                   | 300 300 300 300 300 300 300 300 300 300                                                                                                    | 9)す<br>↓<br>三 単近                                                                                   |  |  |  |
| <u>111</u> | 四味を持った理由/<br>説明会日程・説明会問合<br>ゼ<br>2011/7/7 11:00<br>~12:00東京都千代田<br>尾                                                                | 4<br><u> 氏名</u><br><u> 陸</u> 太郎                                                                                                    | M合日時▼<br>2011/06/23<br>23:50                                                                                                    | 斯会種別<br>(統合課体)<br>原期会申込<br>(net)                                                                                                    | <u>住所</u><br>東京<br>都                                                                                | <u>対応ステータス</u><br>未対応                                                                  | ボックス<br>昭<br>着<br>モ                                                                                   | き<br><u> 次間対応予</u> 変                                                                                                    | 9) y<br>1<br>1<br>1<br>1<br>1<br>1<br>1<br>1<br>1<br>1<br>1<br>1<br>1                              |  |  |  |
| <u>111</u> | 商味を持った理由/<br>説明会目程・説明会問合<br>ゼ<br>2011/7/7 11:00<br>~12:00東京都千代田<br>区                                                                | 4<br><u>氏名</u><br>陸太郎<br>林田                                                                                                    | M合日時▼<br>2011/06/23<br>23:50<br>2011/06/23                                                                                                    | <u>斯会種別</u><br>(統合課体)<br>原期会申込<br>(net)                                                                                                    | 住所<br>東京<br>都                                                                                       | <u>対応ステータス</u><br>未対応                                                                  | 服務モ                                                                                                   | (を <u>3</u> )16<br>当<br>メ<br>次面対応予定                                                                                                    | 945<br>1<br>1<br>1<br>1<br>1<br>1<br>1<br>1<br>1<br>1<br>1<br>1<br>1<br>1<br>1<br>1<br>1<br>1<br>1 |  |  |  |
| <u>19</u>  | 商味を持った理由/<br>説明会目程・説明会問合<br>ゼ<br>2011/7/7 11:00<br>~12:00東京都千代田<br>区                                                                | 4<br><u>氏名</u><br>陸太郎<br>陸田<br>花子                                                                                                    | M合日時▼<br>2011/06/23<br>23:50<br>2011/06/23<br>19:36                                                                                                    | 前合種別<br>(統合課体)<br>原則合申込<br>(net)<br>資料請求<br>(net)                                                                                                    | <u>住所</u><br>東京<br>都<br>神奈<br>川田                                                                    | <u>対応ステータス</u><br>未対応<br>未対応                                                           | 振997<br>昭<br>君<br>モ<br>マ<br>マ                                                                         | <ul> <li>(* つける)</li> <li>※</li> <li>※</li> <li></li></ul>                                                                                                    |                                                                                                    |  |  |  |
|            | 興味を持った理由/<br>説明会日程・説明会問合<br>せ<br>2011/7/7 11:00<br>~12:00東京都千代田<br>区                                                                | 4<br><u>氏名</u><br>陸太郎<br>胆花<br>カモ                                                                                                    | 阿会目時▼<br>2011/06/23<br>23:50<br>2011/06/23<br>19:36                                                                                                    |                                                                                                    | 住所<br>東京<br>都<br>神奈<br>川盟                                                                           | <u>対応ステータス</u><br>未対応<br>(未対応                                                          | ボックス<br>旧君 モ<br>マ<br>マ                                                                                | (表 376)<br>当<br>メ<br>次面対応予定<br>チェッ                                                                                                    | 94す<br>注 単が<br>(ロ<br>クフォ                                                                           |  |  |  |
|            | 興味を持った理由/<br>説明音日理・展明会開合<br>世<br>2011/7/7 11:00<br>~12:00東京都千代田<br>屋<br>2011/7/8 15:00<br>~16:00                                    | 4         5                                                                                                    < | M会日時▼<br>2011/06/23<br>23:50<br>2011/06/23<br>19:36<br>2011/06/23                                                                                                    |                                                                                                    | <u>佳所</u><br>東京<br>都<br>神奈<br>川盟<br>東京                                                              | <u>対応ステータス</u><br>未対応<br>未対応                                                           |                                                                                                    | (を <u>376</u> )<br>当<br>× 次面対応予想<br>チェッ                                                                                                    |                                                                                                    |  |  |  |
|            | 興味を持った理由メン<br>説明会日程・説明会時合<br>ゼ<br>2011/7/7 11:00<br>~12:00 東京都干代田<br>区<br>2011/7/8 15:00<br>~15:00<br>東京都中央区                        | 4 氏 隆太 隆花 カメ花                                                                                                    | M合日時▼<br>2011/06/23<br>23:50<br>2011/06/23<br>19:36<br>2011/06/23<br>18:30                                                                                                    | 勝会種所<br>(開合課件)<br>原用合申込<br>(net)<br>資料請求<br>(net)<br>原用合申込<br>(net)                                                                                                    | 住所<br>東京<br>都<br>神奈<br>川盟<br>東京<br>都                                                                | <u>対応ステータス</u><br>(未対応<br>(未対応<br>(未対応                                                 | ボックノ<br>旧着<br>モ<br>メ<br>メ                                                                             | (を <u>376</u> )<br>当<br>× 次回対応予想<br>チェッ                                                                                                    |                                                                                                    |  |  |  |
| 199        | ○開味を持った理由メン<br>説明会日程・説明会時合<br>ゼ<br>2011/7/7 11:00<br>~12:00 東京都千代田<br>区<br>2011/7/8 15:00<br>~16:00<br>東京都中央区                       | 4<br>氏名<br>陸太<br>陸武<br>西子<br>王子<br>山田                                                                                                    | M会日時▼ 2011/06/23 23:50 2011/06/23 19:36 2011/06/23 18:30 2011/06/23 1                                                                                                    | 勝会種別 ( 関合課体) ( 関合課体) ( 同合常体) ( net) ( net) ( のet) ( のet) ( | 住所<br>東京<br>都<br>神奈<br>川盟<br>東京<br>都<br>東京                                                          | <u>対応ステータス</u><br>(未対応<br>未対応<br>未対応                                                   |                                                                                                    | 後 <u>376</u><br>※ <u>次面対応予定</u><br>チェッ                                                                                                    |                                                                                                    |  |  |  |
|            | 興味を持った理由/<br>選明会日程・読明会時会<br>世<br>2011/7/7 11:00<br>~12:00東京都千代田<br>区<br>2011/7/8 15:00<br>~16:00<br>東京都中夫区                          | 4 55 陸太 陸花 カメ花 山太郎                                                                                                    | N会日時▼ 2011/06/23 23:50 2011/06/23 19:36 2011/06/23 18:30 2011/06/23 1 5:12                                                                                                    |                                                                                                    | <u>佳所</u><br>東京<br>都<br>神奈<br>川園<br>東京<br>都<br>東京                                                   | <u>対応ステータス</u><br>(未対応<br>(未対応<br>(未対応<br>(未対応<br>(未対応                                 | ボックノ<br>超着モ<br>マ<br>マ<br>マ<br>マ<br>マ<br>マ                                                             | <ul> <li>(後 376)</li> <li>※ 次面対応予定</li> <li>チェッ</li> <li>2011/06/23</li> </ul>                                                                                                    |                                                                                                    |  |  |  |
|            | 興味を持った理由/<br>滋明会日程・説明会時会<br>ゼ<br>2011/7/7 11:00<br>~12:00東京都千代田<br>区<br>2011/7/8 15:00<br>~16:00<br>東京都中央区<br>今月中で地玉の説明会は           | 4 氏 陸太 陸花 カメモ 山太 佐藤                                                                                                    | N会日時▼ 2011/06/23 23:50 2011/06/23 19:36 2011/06/23 18:30 2011/06/23 1 5:12 2011/06/23 1                                                                                                    | 附合種別           (第合理体)           (第合理体)           (net)           費料請求<br>(net)           與時会申込<br>(net)           資料請求<br>(net)           資料請求<br>(net)           説明会問込                                                                                                    | 住所<br>東京<br>都<br>神奈<br>東京<br>都<br>東京<br>東京<br>東京<br>東京<br>東京                                        | <u>対応ステータス</u><br>(未対応<br>(未対応<br>(未対応<br>(未対応                                         |                                                                                                    | <ul> <li>(まごがる)</li> <li>(まごの)</li> <li>(チェック)</li> <li>(ション)</li> <li>(ション)</li></ul>                                                                                                    |                                                                                                    |  |  |  |
|            | 開味を持った理由/<br>説明会日程・読得会時合<br>ゼ<br>2011/7/7 11:00<br>~12:00東京都千代田<br>区<br>2011/7/8 15:00<br>東京都中央区<br>今月中で地玉の説明会は<br>ありますか?           | 4 氏 整整 理子 モメ子 田 郎 藤 郎                                                                                                    | 開会日時マ<br>2011/06/23<br>23:50<br>2011/06/23<br>19:36<br>2011/06/23<br>18:30<br>2011/06/23 1<br>5:12<br>2011/06/23 1<br>3:30                                                                                                    | 開合種別     (閉合種別     (閉合種体)     取用会申込     (net)     取用会申込     (net)     取用会申込     (net)     取用会申込     取用会申込     取用会申込     取用会申込     取用会申込     取用会申込     (net)                                                                                                    | 生 <u>所</u> 東京<br>東京<br>神奈祖<br>東京<br>東京<br>東京<br>東京<br>東京<br>東京                                      | <u>対応ステータス</u><br>(未対応<br>(未対応<br>(未対応<br>(未対応<br>)<br>(責料送付済                          | ボックノ<br>振着モ<br>ド<br>ド<br>ド<br>ド<br>ド<br>・<br>・<br>・<br>・<br>・<br>・<br>・<br>・<br>・<br>・<br>・<br>・<br>・ | <ul> <li>(2011/06/23</li> <li>2011/06/23</li> </ul>                                                                                                    |                                                                                                    |  |  |  |
|            | - 興味を持った理由/ -  -  -  -  -  -  -  -  -  -  -  -  -                                                                                   | 4 氏 陸声 理子 モメ子 田志 座 部 地本                                                                                                    | 開会日時▼<br>2011/06/23<br>23:50<br>2011/06/23<br>19:36<br>2011/06/23<br>18:30<br>2011/06/23 1<br>5:12<br>2011/06/23 1<br>3:30<br>2011/06/23 1                                                                                                    | 田会種別     (第合課件)     (第合課件)     (第合課件)     (net)     (net)     取得会申込     (net)     取得会申込     (net)     取得会申込     (net)     取得会問会世                                                                                                    | 住所<br>東京<br>神川東都<br>東都<br>東京<br>東都<br>東京<br>東都<br>東京<br>東都<br>東京                                    | <u>対応ステータス</u><br>(未対応<br>(未対応<br>(未対応<br>(未対応<br>(素対応<br>(素対応<br>(重料送付済               |                                                                                                    | Example: 2016     Source 2016     Source 2011/06/23     Zource 2011/06/23     Zource 2011/06/24     Source 2011/06/24     Source 2011/06/24      Source 2011/06/24     Source 2011/06/24 | 995<br>↓<br>↓<br>↓<br>↓<br>↓<br>↓<br>↓<br>↓<br>↓<br>↓<br>↓<br>↓<br>↓                               |  |  |  |
|            | 興味を持った理由/<br>透明会日程・読明会特合<br>位<br>2011/7/7 11:00<br>~12:00東京都千代田<br>区<br>2011/7/8 15:00<br>~16:00<br>東京都中央区<br>今月中で埼玉の説明会は<br>ありますかっ | 4 氏 整想 阻子 无 子 田 郎 藤 郎 木 郎                                                                                                    | Mini Ellin           2011/06/23           23:50           2011/06/23           2011/06/23           2011/06/23           2011/06/23           2011/06/23           2011/06/23           2011/06/23           2011/06/23           2011/06/23           2011/06/23           2011/06/23           2011/06/23 | 開会種別     (開合種)     (開合種)     (開合種)     (net)     (net)     即用合申)     (net)     取用合申)     (net)     取用合申)     (net)     取号合申)     (net)     取号合則合せ     (net)                                                                                                    | 生所<br>東京<br>神奈殿<br>東都<br>東京<br>東京<br>東京<br>東京<br>東京<br>東京<br>東京<br>東京<br>東京<br>東京<br>東京<br>東京<br>東京 | <u>対応ステータス</u><br>(未対応<br>(未対応<br>(未対応<br>(未対応<br>(承対応<br>(重料送付済<br>)<br>(選料送付済        | ボックノ<br>調査モ<br>×<br>×<br>×<br>×<br>×<br>×<br>×<br>×<br>×<br>×<br>×<br>×<br>×                          | ※ 次面対応子法<br>※面対応子法<br>(チェック)<br>シロ1/06/24<br>2011/06/24<br>2011/06/24                                                                                                    |                                                                                                    |  |  |  |
|            | □○○○○○○○○○○○○○○○○○○○○○○○○○○○○○○○○○○○○                                                                                               | 4 氏名 整加 理子 モメぞ 山太 佐 郎 加田                                                                                                    | MACHIN           2011/06/23           23:50           2011/06/23           2011/06/23           2011/06/23           2011/06/23           2011/06/23           2011/06/23           2011/06/23           2011/06/23           2011/06/23           2011/06/23           2011/06/23           2011/06/23     | <u>勝合種類</u> (開合種具)     (開合種具)     (net)     切倒合相込     (net)     切倒合相込     (net)     取用合相込     成相違求     (net)     取用合相込     (net)     取用合相点     (net)     取用合相点     (net)     取用合相点     和相違求     (net)     取用合相過     和相違求     (net)     取用合相過     和相違求                                                                                                    | 住所<br>東京都神田<br>東京<br>東都<br>東都<br>東都<br>東都<br>地国<br>東部<br>大阪                                         | <u>対応ステータス</u><br>(未対応<br>未対応<br>(未対応<br>(未対応<br>(素対応<br>(温料送付))<br>(温料送付))<br>(温料送付)) |                                                                                                    | ※ 次面対応予定<br>が加速<br>・<br>・<br>・<br>・<br>・<br>・<br>・<br>・<br>・<br>・<br>・<br>・<br>の面対応予定<br>・<br>・<br>・<br>・<br>、<br>で面対応予定<br>・<br>・<br>・<br>・<br>・<br>・<br>の面対応予定<br>・<br>・<br>・<br>・<br>・<br>・<br>・<br>・<br>・<br>・<br>・<br>・<br>・<br>・<br>・<br>・<br>・<br>・<br>・                                                                                                    |                                                                                                    |  |  |  |

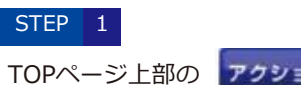

アクションカスタマー をクリックします。

#### STEP 2

一覧でカスタマー情報を確認する。

#### 1 カスタマー検索

条件を選択して 
▶ 
絞り込む
ボタンをクリックすると貴社にアクションのあったカスタマー情報を検索
することができます。

#### 2 外部データ取り込み

自社HP・他媒体でアクションのあったカスタマーの情報を登録することができます。

#### 3 一括操作

●全件ダウンロード

絞り込みをした条件に合致するカスタマーを全てCSVファイルでダウンロードできます。

●一括ダウンロード

チェックボックスにチェックを入れたカスタマーをCSVファイルでダウンロードできます。

#### ●一括削除

チェックボックスにチェックを入れたカスタマーを一括で削除することができます。

#### 4 カスタマー一覧

カスタマーの一覧が表示されます。クリックするとカスタマーの詳細を確認することができます。 また、一覧で、対応ステータスを変更することが可能です。 ※ステータスを変更すると、自動的にカスタマー詳細画面の進捗が更新されます。

\_\_\_\_\_ 未読のカスタマー

──── 本日対応予定、もしくは対応予定日が過ぎているカスタマー

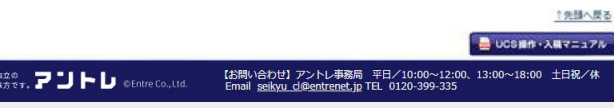

御兄

85

電話連絡中

すべてのチェックボックスをつける 外す

期の50件 < > 次の50件

11/06/23 0 資料請求

(net)

-# 4:55

# 3 貴社にアクションしたカスタマーの情報を確認・対応する

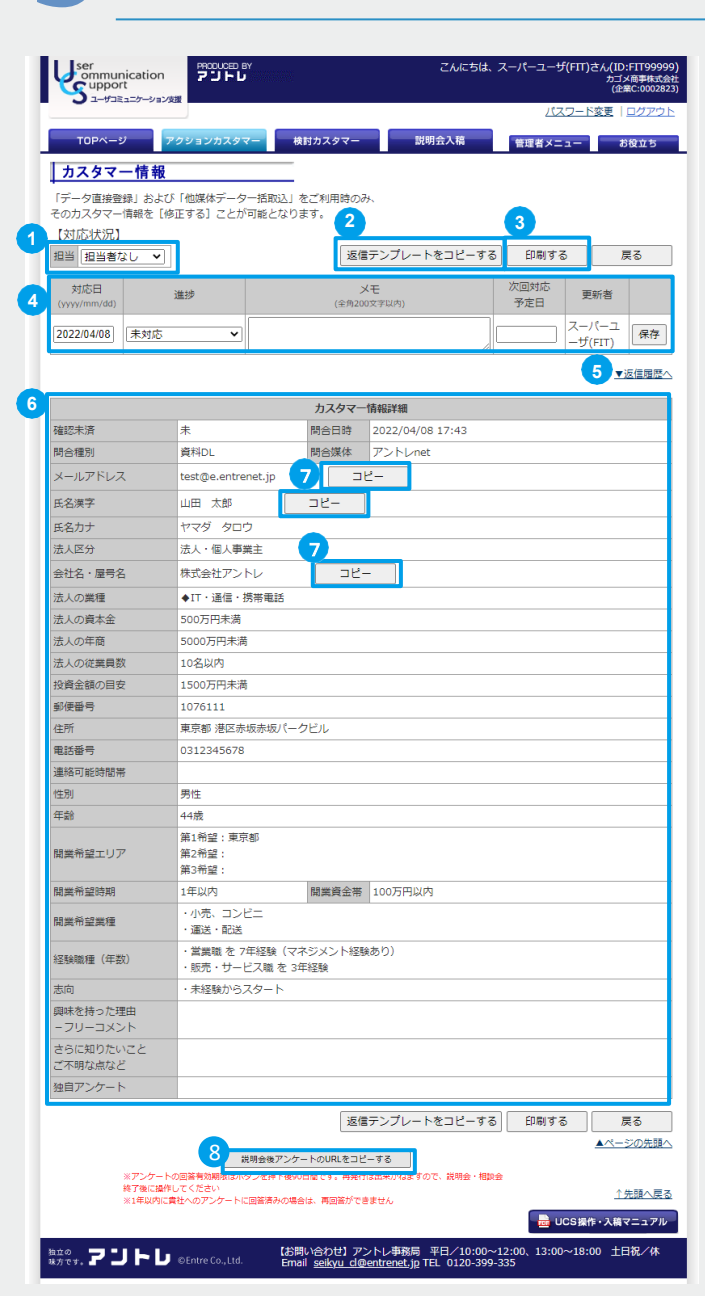

#### STEP 3

カスタマーの詳細情報を確認する。

#### 1 担当者設定

カスタマー毎に担当者を設定することができます。 ※担当者は管理者メニューから追加することができます。 ※担当振り分け権限のあるIDでログインし、行ってください。 詳細はP.10

#### 2 返信テンプレートをコピーする

カスタマーのメールアドレス、返信テンプレート、説明会日程URLをコピーすることができます。

#### 印刷する

カスタマー画面を印刷します。

#### 4 対応履歴

カスタマー対応をした履歴を保存することができます。 (第7) をクリックすると、対応履歴が保存されます。

※次回対応予定日を設定することで、当日にアラートメールを受け取ることができます。 ※担当外更新権限がなく、担当外に設定されたカスタマーの場合、ボタンは表示されません。

#### 5 メール送信履歴

カスタマーに返信するページを利用して、カスタマーにUCS上からメール送信をした履歴が表示されます。 ※「カスタマーに返信する」は、2022年7月20日をもちまして廃止いたしました。 ※2022年7月19日までにUCS上で返信した履歴は引き続き確認することができます。

#### 6 カスタマー情報詳細

カスタマープロフィールが表示されます。

#### 7 ⊐ピー

カスタマーのメールアドレス、氏名、、会社名・屋号名(法人区分が「法人・個人事業主」のお客様のみ)をコピーすることが できます。クリック時にクリップボードにコピーされます。 右クリック→貼り付けまたは、Ctrl+Vで貼り付けて利用ください。 ※氏名は、姓 + 半角スペース + 名前 + 半角スペース + 様 でコピーされます。例)山田 太郎 様

#### 8 説明会後アンケートのURLを発行・コピー

貴社との説明会に対するアンケートURLを発行・コピーすることができます。

● 重要 …

"確認未済"とは?

カスタマー情報を確認、またはCSVファイルでダウンロードをするとステータスが「済」になります。

12

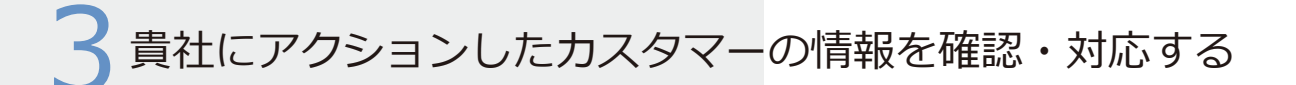

# 貴社にアクションしたカスタマーに説明会後アンケートのURLを発行・コピーする

| TOPA-S              | ,              | <b>ア</b> クションカスタマー          | 検討カスタマ           |                 | 説明会入稿         | 管理者メニ       | a   | 6役立ち  |
|---------------------|----------------|-----------------------------|------------------|-----------------|---------------|-------------|-----|-------|
| カスタマ-               | 一情報            |                             |                  |                 |               |             |     |       |
| 「データ直接登<br>そのカスタマー  | 録」および<br>情報を[修 | 「他媒体データー括耶<br>『正する]ことが可能と   | 込」をご利用時<br>なります。 | のみ              |               |             |     |       |
| 【対応状況】              |                |                             | _                |                 |               |             |     |       |
| 担当 担当者              | なし、            |                             |                  | 返信テンプレ          | ートをコピーする      | 印刷する        | 5   | 更る    |
| 対応日<br>(yyyy/mm/dd) |                | 進捗                          | (全)              | メモ<br>角200文字以内) |               | 次回対応<br>予定日 | 更新者 |       |
| 2022/07/22          | 未対応            | <b>~</b>                    |                  |                 |               |             | ••  | 保存    |
|                     |                |                             |                  |                 |               |             |     | 返信履歴へ |
|                     |                |                             | カスタ              | マー情報詳細          |               |             |     |       |
| 確認未済                |                | *                           |                  | 間合日時            | 2022/07/22 18 | 10          |     |       |
| 間合種別                |                | 資料請求                        |                  | 問合媒体            | アントレnet       |             |     |       |
| メールアドレス             | ¢              | test@mail.com               | t                | 2-              |               |             |     |       |
| 氏名漢字                |                | テストカスタマー                    |                  | 12-             |               |             |     |       |
| 氏名力ナ                |                | テストカスタマー                    |                  |                 |               |             |     |       |
| 法人区分                |                | 個人                          |                  |                 |               |             |     |       |
| 郵便番号                |                | 1000000                     |                  |                 |               |             |     |       |
| 住所                  |                | 東京都 千代田区                    |                  |                 |               |             |     |       |
| 電話番号                |                | 0900000000                  |                  |                 |               |             |     |       |
| 連絡可能時間帯             | 5              |                             |                  |                 |               |             |     |       |
| 性別                  |                | 男性                          |                  |                 |               |             |     |       |
| 年齢                  |                | 40歳                         |                  |                 |               |             |     |       |
| 開業希望エリア             | 7              | 第1希望:全国可能<br>第2希望:<br>第3希望: |                  |                 |               |             |     |       |
| 開業希望時期              |                | 今すぐにでも                      |                  | 開業資金帯           | 100万円以内       |             |     |       |
| 間業希望業種              |                |                             |                  |                 |               |             |     |       |

返信テンプレートをコピーする 印刷する

説明会後アンケートのURLをコピーする

※アンケートの回答有効期限はボタンを押下後90日間です。再発行は出来かねますので、説明会・相談会

※1年以内に貴社へのアンケートに回答済みの場合は、再回答ができません

戻る ▲ページの先頭へ

経験職種(年数) 志向 興味を持った理由 - フリーコメント さらに知りたいこと ご不明な点など 独自アンケート

終了後に操作してください

#### ロアクションカスタマー>カスタマー一覧>カスタマー情報

STEP 1 「説明会後アンケートのURLをコピーする」ボタンを押下する

カスタマー情報画面の最下部にある「説明会後アンケートのURLをコピーする」ボタンを押下すると、 アンケートのURLが発行され、クリップボードにコピーされます。

STEP 2 メールやショートメールなどにコピーして、カスタマーにご案内する

それまでにカスタマーとやりとりしてきたツール(メールやショートメールなど)に貼り付けをして、 カスタマーにご案内ください。

※アントレからも、説明会日程の翌日にカスタマー宛のメールを送付いたしております。

※資料ダウンロード・資料請求・応募のレコードからも発行することができます。 説明会を直接ご案内された際などは、資料アクションより説明会アンケートURLを発行してください。

※1年以内に貴社へのアンケートに回答済みの場合は、再回答できませんのでご了承ください。

※回答されたアンケートは、弊社の校閲後に貴社原稿の口コミとしてサイトに掲載されます。 (ネガティブな情報は掲載されません。E1は原稿に掲載されません。)

● 注意 URLのコピー機能です。ボタンを押下しただけでは、メールは飛びませんので、メール等に貼り付けて、 貴社より直接送付してください。 く貴社にアクションしたカスタマーの情報を確認・対応する

# メール返信に必要な情報(メールアドレス・テンプレート・説明会URL)をコピーする

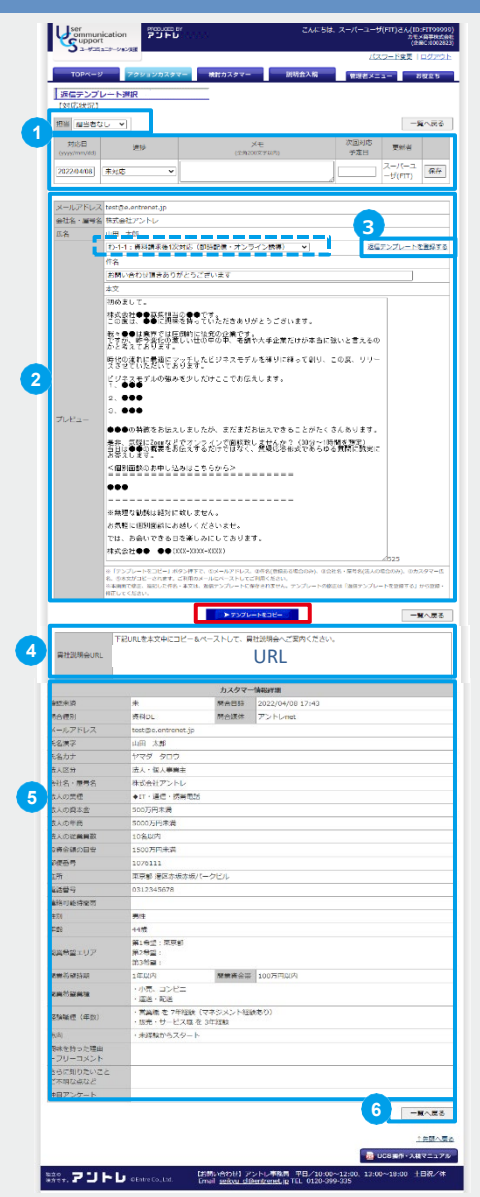

返信テンプレート選択では、カスタマーに返信する際に必要な情報をコピーすることができます。

#### 担当者設定・対応履歴

カスタマーの詳細情報ページと同じ仕様です。返信テンプレート選択ページでも、 担当者設定、対応履歴をメモに残すことができます。詳細はP.12

#### 2 プレビュー

・メールアドレス:カスタマーのメールアドレスが表示されます。編集できません。

のメニューで、ご登録されている返信テンプレートを選択することができます。

- ・件名:選択したテンプレートに登録されている件名が表示されます。編集可能です。
- ・会社名・屋号名:法人区分が「法人・個人事業主」のお客様だった場合に表示されます。編集できません。
- ・氏名 : カスタマー氏名 (姓 + 半角スペース + 名前 + 半角スペース + 様) が表示されます。編集できません。 ※⊐ピー例) 山田 太郎 様
- ・本文:選択したテンプレートに登録されている件名が表示されます。編集可能です。

※編集した件名・本文は、返信テンプレートに保存されません。 テンプレートの修正は、③「返信テンプレートを登録する」から登録・修正してください。

画面中央 トテンプレートをコピー をクリックすると、

メールアドレス・件名(登録がある場合のみ)、カスタマー氏名、本文がクリップボードにコピーされます。

ご利用のご利用されているメールサービスにコピーしてご活用ください。

※コピー…右クリック→貼り付けまたは、Ctrl+Vで貼り付けることができます。

#### 3 返信テンプレートを登録する

よく使う文面をテンプレートとして保存することができるページへ遷移することができます。 詳細はP.14

4 貴社説明会URL

カスタマーの住所と同じ都道府県での説明会日程がある場合は、貴社の説明会ページのURLが表示されます。

#### 5 カスタマー情報詳細

カスタマープロフィールが表示されます。

6 一覧へ戻る
 カスタマーー覧(P.11)に戻ります。

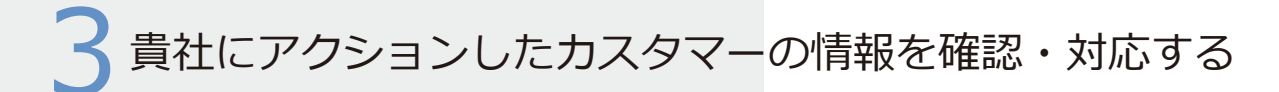

戻る

【お問い合わせ】アントレ事務局 平日/10:00~12:00、13:00~18:00 土日祝/休 Email <u>seikyu cl@entrenet.jp</u> TEL 0120-399-335

UCS操作・入稿マニュアル

調へ戻る

# 返信用テンプレートを登録する

▶保存する

7JFU ©Entre Co., Ltd.

よく使う文面をテンプレートとして保存することができます。

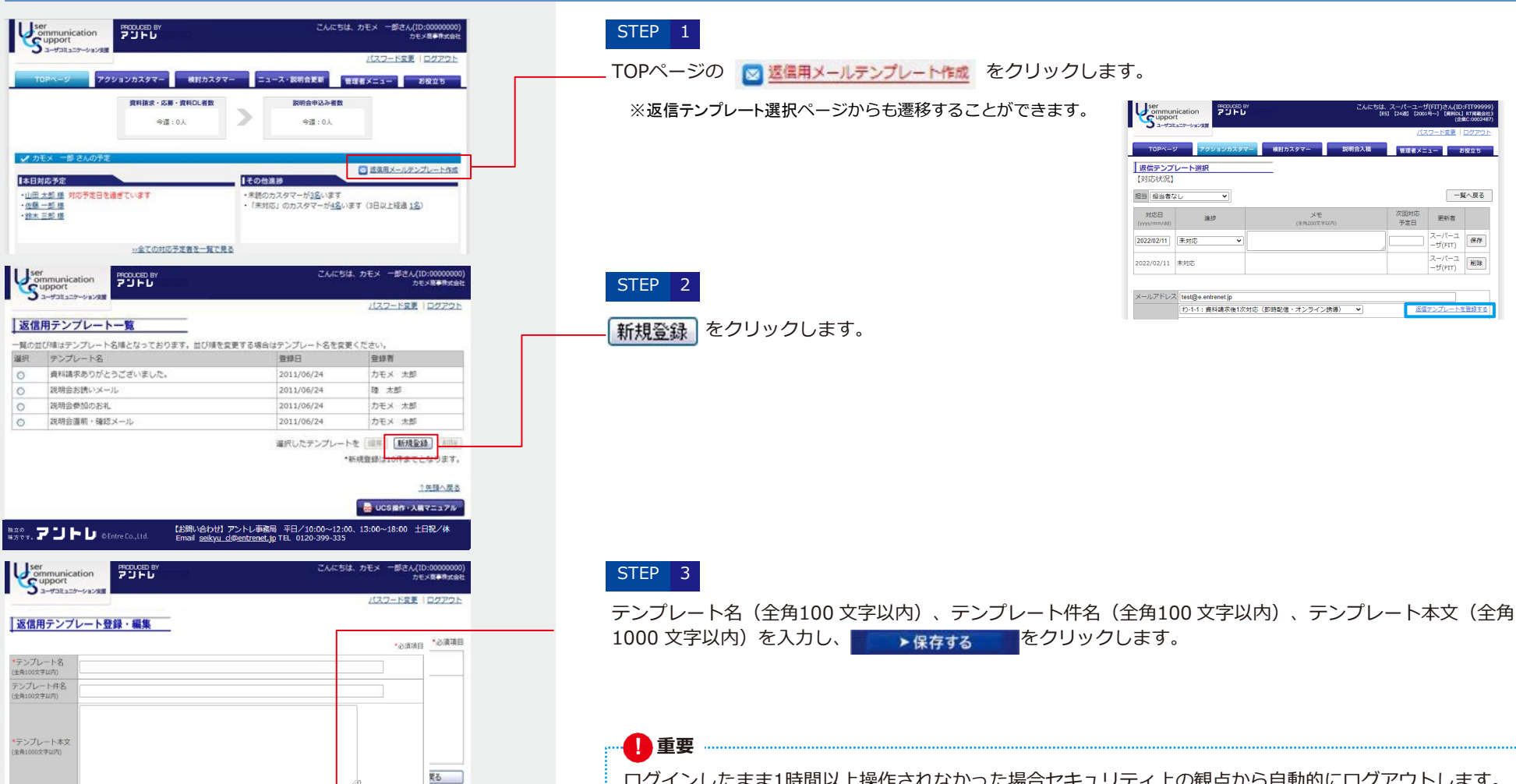

ログインしたまま1時間以上操作されなかった場合セキュリティ上の観点から自動的にログアウトします。 その際、作業中の文言は保存されません。 長時間、作業される場合は、随時保存するか、または別の場所で作成したものを貼り付けることを お勧めします。

# 4 貴社を検討中のカスタマーに「検討者DM」を送る

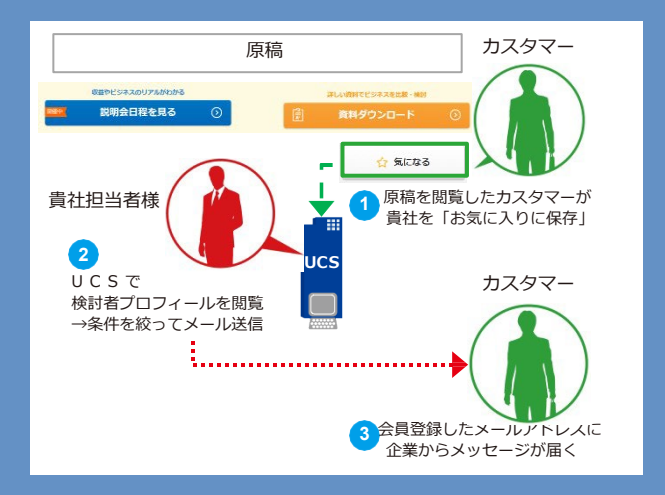

アントレで貴社を"お気に入り保存"したカスタマー (=検討カスタマー)に対して、メールでアプローチができます。

※ 毎日AM10:00に、自動配信することが可能です。ご希望される場合は、担当営業にお問い合わせください。

- ※ E1,E2シリーズにご参画の場合、ご利用いただけません。
- ※ 検討者のプロフィールは、個人情報以外の会員属性のみ閲覧可能です。

※ カスタマの満足度・行動量を最大化するため、検討者DM送信後1週間、同一のカスタマーへ送信できません。

※ 送信履歴の保持期間は365日です。

検討者DMのメール文章は、テンプレートの選択となります。以下、3種類のテンプレートが初めから挿入されております。新規でテンプレートを作成したい場合は、担当営業にご相談ください。

| <b>テンプレート①</b><br>説明会を行っておらず、<br>資料請求をお勧めする場合      | この度は、お気に入りリストにご登録いただき、ありがとうございます。<br>弊社に興味を持っていただいたあなたに、詳しい情報をお送りしたいと思い、メールさせていただきました。<br>弊社では、アントレ のサイトだけでは伝えきれない情報をまとめた資料をご用意しています。<br>手に取ってじっくり検討できるので、忙しくてなかなか情報収集できない方にオススメです。<br>「今すぐ独立したいわけではないが興味がある」という方もまずはお気軽に資料請求から始めてみてください<br>。下記「独立開業プラン」のリンクをクリックし、その後、画面右側の「資料請求」のボタンを<br>クリックしてください。あなたの独立に少しでもお役に立てれば幸いです。 |
|----------------------------------------------------|----------------------------------------------------------------------------------------------------|
|                                                    |                                                                                                    |
| <b>テンプレート②</b><br>説明会に参加人数に余裕がある<br>説明会へ参加をお勧めする場合 | この度は、お気に入りリストにご登録いただき、ありがとうございます。<br>少しでも興味を持ってくださった方に、さらに弊社を知っていただきたく、説明会開催のご案内です。<br>現在、開業をご検討されている方に対して、説明会を実施しております。<br>あなたの将来のお役に立てるよう、コンテンツを充実させていますので、この機会に、ぜひ足を運んでいただければと思います<br>。まずは、以下リンクより、ご都合の良い日程、場所を選んでお申し込みください。<br>もし、掲載されている説明会で都合が悪ければ直接お問い合わせください。<br>あなたにお会いできることを楽しみにしています。                              |
|                                                    |                                                                                                    |
| <b>テンプレート③</b><br>説明会に参加人数に限りがある<br>説明会へ参加をお勧めする場合 | この度は、お気に入りリストにご登録いただき、ありがとうございます。<br>興味を持ってくださった方に、さらに弊社を知っていただきたく、説明会開催のご案内です。<br>現在、開業をご検討されている方に説明会を実施しております。<br>アントレ だけでは分からないこともあるかと思いますので、実際にお会いして、あなたに役立つ情報を提供できればと思います。<br>まずは、以下リンクより、ご都合の良い日程・場所を選んでお申し込みください。<br>なお、説明会のエントリー状況によっては参加のご希望にそえない場合もありますので、ぜひお早めにご検討ください。<br>お会いできることを楽しみにしています。                     |

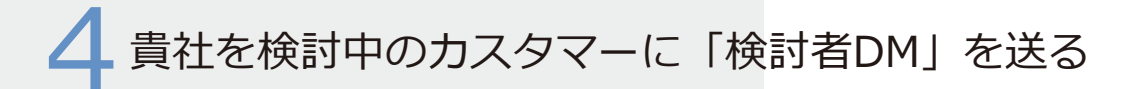

# 「検討者DM」を送信する

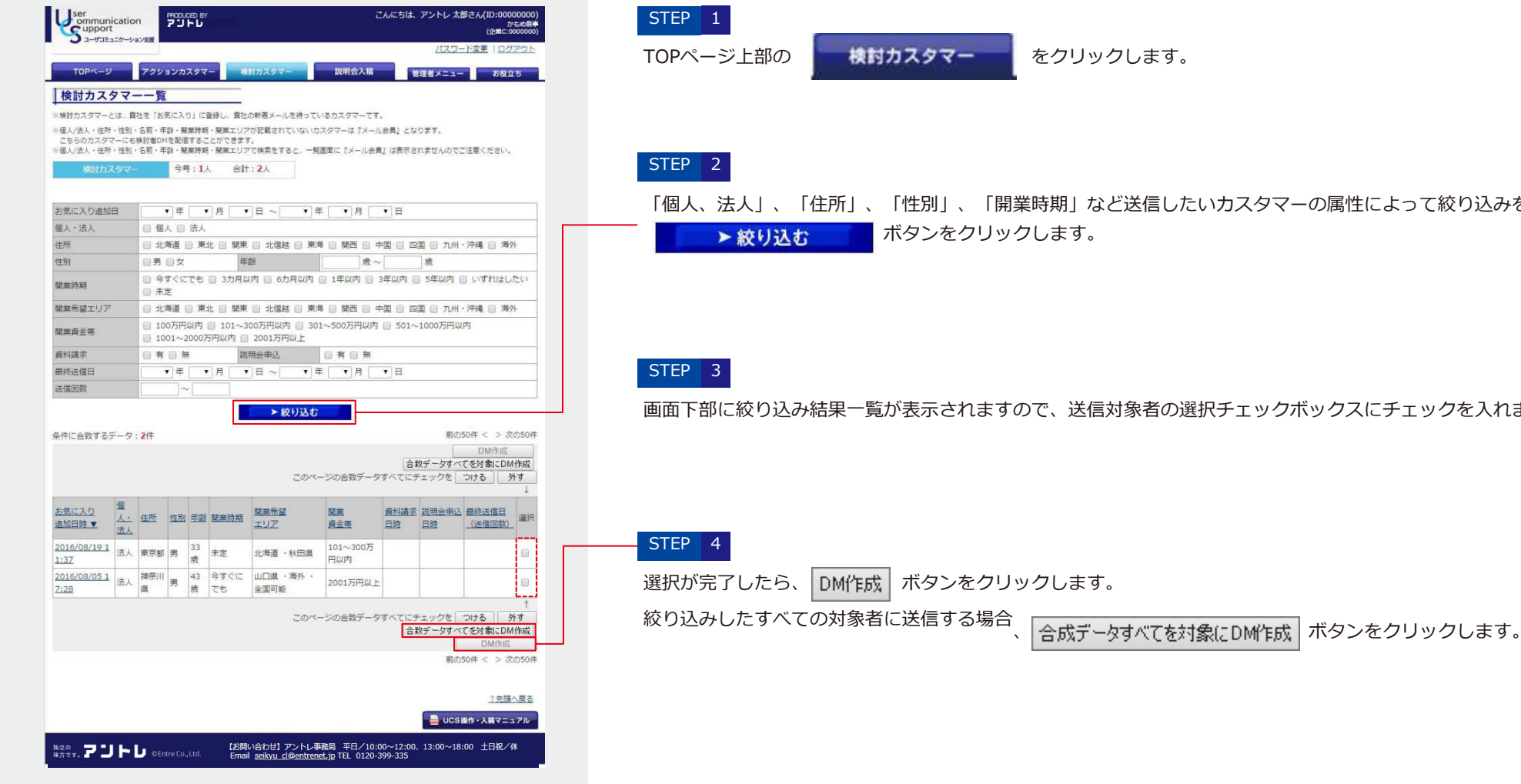

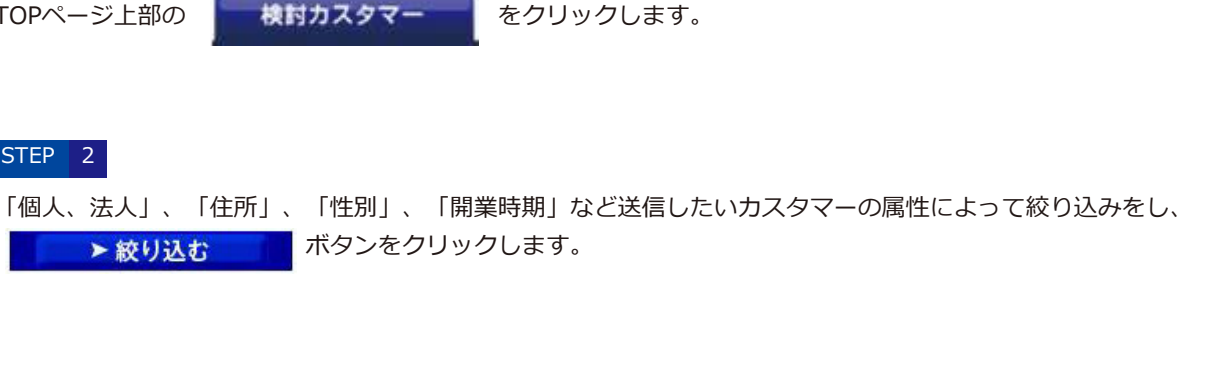

画面下部に絞り込み結果一覧が表示されますので、送信対象者の選択チェックボックスにチェックを入れます。

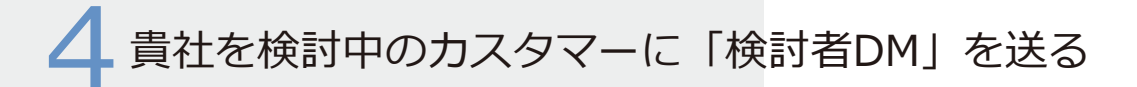

# 「検討者DM」を送信する

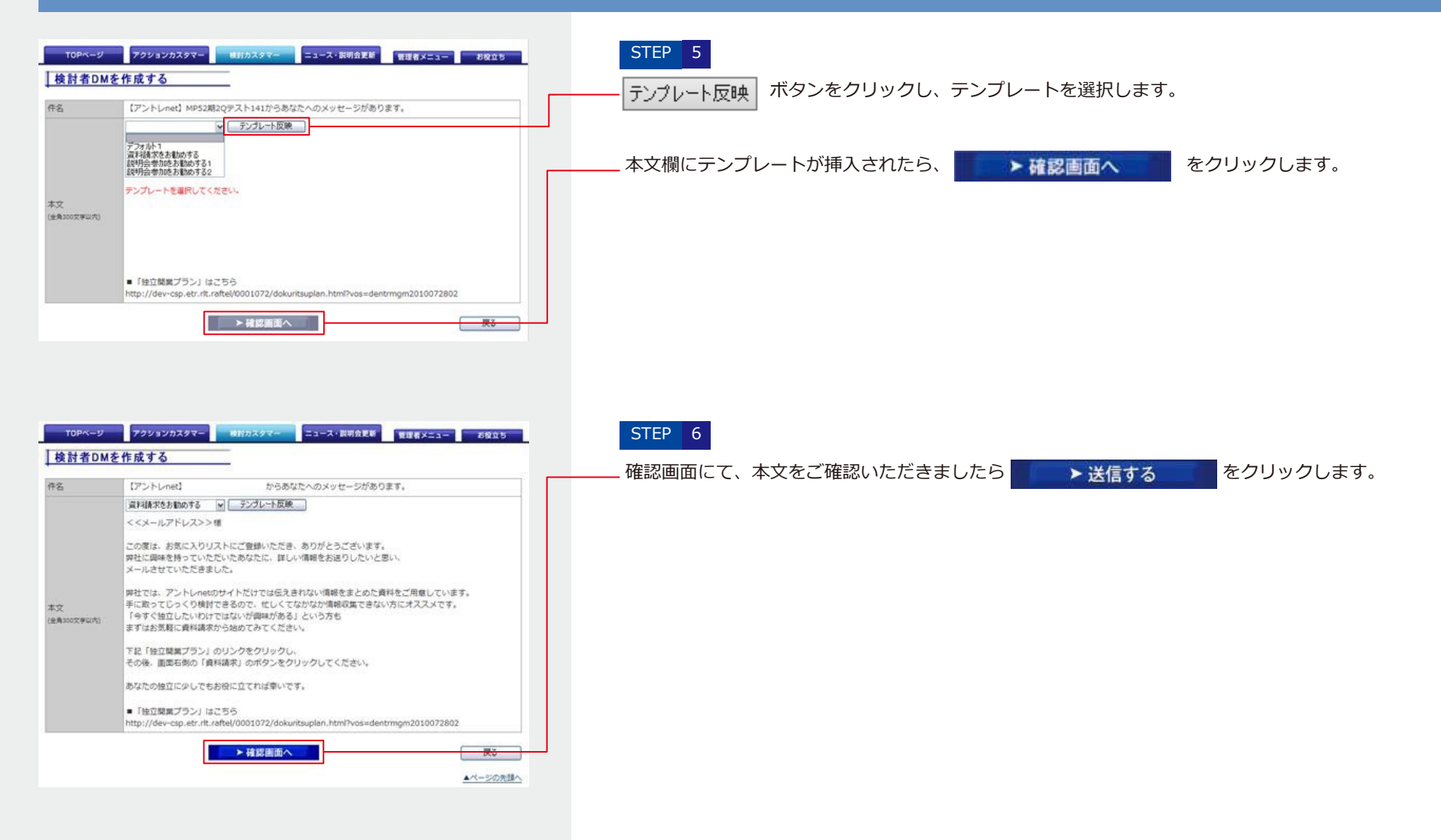

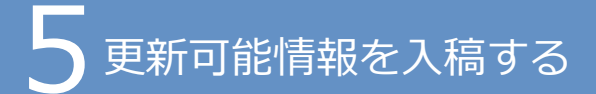

「コミュニケーション支援パック」ご参画のお客様は、アントレ(net)ご掲載中、「本部からのメッセージ」、「説明会情報」、「説明会日程」を追加・更新することが可能です。 更新内容は、アントレに反映されるほか、「企業新着メール」として、貴社を"お気に入り保存"したカスタマーに自動送信されます。各情報、入稿方法が異なりますので、ご注意 ください。

# 「本部からのメッセージ」を入稿する

#### ●「本部からのメッセージ」とは

個社画面「独立開業プラン」の下部に掲載されます。

企業への訪問に対し漠然とした不安を感じるカスタマーに向けて、人事・開発担当者からメッセージを発信することによって、お客様とカスタマーの距離を縮めます。

| <pc></pc>                                                                                                    | <sp></sp>                                                                     |                                                                                   |                |
|----------------------------------------------------------------------------------------------------|-------------------------------------------------------------------------------|-----------------------------------------------------------------------------------|----------------|
| NERE - 25-574-(X-108050/57-54-06864984):<br>アンドレーン (Marken 2266-pm2a)<br>(Marken 2266-pm2a)<br>(Marken 2266-pm2a)<br>(Marken 2266-pm2a)<br>(Marken 226-269<br>(Marken 226-269<br>(Marken 226 | 本部からのメッセージ                                                                    | <くつろぎのカフ<br>ッビニの形がここ                                                              |                |
| 日立から参加できる: オンラインス組合無線中!                                                                                                    | フランチャイズの良さに加え、自由度の高い店<br>だわりのカフェメニューもご試食いただけます<br>出店シミュレーションもできます。まずは説明<br>い! | 諸師作りが可能!こ<br>で、希望エリアでの<br>会にお越しくださ                                                |                |
|                                                                                                    | 担当者写真                                                                         | 独立開業の夢を私たちと叶えませんか?                                                                | キャッチ(全角40文字)   |
| ○ 仕事の取り・やりがい ○ ゼジネスプランの特徴 ○ 収録モデルと必要な作品 ○ 対論・損差までの点れ                                                                                                    | 推奨サイズ:                                                                        | (開発本部 担当/田中)                                                                      | 部署/氏名(全角30文字)  |
| 仕事の触力・やりがい  カフェスペース完備のロードサイドコンビニで、自分だけのお店づ くりに挑戦できます!  ・・・・・・・・・・・・・・・・・・・・・・・・・・・・・・・・・・・                                                                                                    | 200×130<br>(2MB以下)                                                            | ざっくばらんなご相談も承っておりますので、まだ検討段階の方もお気軽に説明会に<br>ご参加ください。資料では公開できない、先輩オーナーの実際の収支もお伝えします。 | リード文(全角150文字)  |
|                                                                                                    |                                                                               | メッヤージ」は、IICS表現規定に削って、制作・事前校問をさせてい                                                 | ただきます。(詳細はP.29 |
| ▲茶からのスタオセージ<br>ーサイドコンビニメ<つみざのカフェスペース1載しいコンビニの形がここに★<br>のご問題(深いた方(な))<br>フランサイズの(な)に加え、作用他の良いの補作りが4載しこだとひりのカフェメニューもご試良いただけます。希望エリアでの<br>加いシミュレーションもできます。まずは認明ににお願しください!                                                                                                    | そのため、ごれ<br>校閲がNGとな<br>余裕をもってこ                                                 | <sup>4</sup><br><sup>5</sup> つた場合、ご掲載いただけない場合がありますので、本規定をご理解<br>ご入稿ください。          | いただき、          |

# 「説明会情報」を入稿する

#### ●「説明会情報」とは

個社画面「説明会日程」に掲載されます。タイトル・説明会コメントの一部は「独立開業プラン」にも掲載されます。 説明会のプログラム内容やアピールしたい点、実際の様子などをお伝えいただくことによって、説明会・個別面談会への参加を促します。

| <ul> <li>第重プラン 税場会目程 ココに注目: 企業低率 オーナーレボート</li> <li>原稿確認用ダミー企業 E5-2の説明会を探す ご 日程・場所の相談をする</li> <li>アリア ご 日程</li> <li>第四部 す</li> <li>第ペて す</li> <li>第ペて す</li> <li>岐周田 すべて</li> <li>岐周田 すべて</li> <li>岐周田 すべの</li> <li>岐周田 すべの</li></ul> | 開業 23円金 ユコに 企業 オーナー<br>フラン 日程 注目: 密要 オーナー<br>フラン 日程 注目: 密要 オーナー<br>文 原稿確認用ダミー企業 E5-2の説明会を探す<br>ご日ビー場所を相応<br>変 エリア<br>東京都<br>町日曜 ① 時間要                                                                                                    |
|----------------------------------------------------------------------------------------------------|----------------------------------------------------------------------------------------------------|
| 京都の説明会一覧 3rt+ 1~3rtを表示<br>2021<br>10/1 東京都全域 [オンライン説明会] ご都合のよい時間で対応いたします<br>づ 時間応相談 (10:00~18:00内)                                                                                                    | すべて     すべて     すべて     リーム     リーム< |
| <ul> <li>(金)</li> <li>(金)</li> <li>(金) 会場任務 インターネットでの参加</li> <li>(3) アクセス 形法、ご前会のよい日将・時時帯などを確認する連絡をさせていただきます。</li> <li>インターネットから参加できるオンライン希式の説明会になります。</li> </ul>                                                                                                    | 2021月10月1日(金)         のか、肥か作り上がたフランチャイズの住気のを丁家に入院れたします。         Numperfeasement (10-00-2-10-000-1)           ・出版用を出版を「推測の目前を出版す」         10-00-2-10-000-1)         取用会日を見る >         >                                                                                                    |
| この日程に申込む                                                                                                    | *ごだおりのカフェメニューの試験試会がで<br>きる体験型説明会*<br>おけの出版なわか、たびフェメニューが完実しているの<br>なぜロードサイドの出版なわか、なびフェメニューが完実しているの                                                                                                    |
| 友信確認用夕ミー企業 E5-2の説明会・相談会情報                                                                                                    | か。新聞から2000/10/2012/01/2012/01/2012/000/000                           |
| ★こだわりのカフェメニューの試験試食ができる体験型説明会★<br>なぜロードサイドの出席なのか、なぜカフェメニューが充実しているのか、単批が作り上げたフランチャイズの仕組みを丁寧<br>にご解判いたします。ちちろんは燃気食可能」医細長学にもご深知いたします!                                                                                                    |                                                                                                    |
| 特徴1 ば広ができる           ごだわりのカフェメニューは気持ち0時30(と)・一使人気のページルも接続が登場、この場合にぜひご伴添ください!           特徴2 症状見タップー                                                                                                    | 特徴2     協議男型アー       実際の店舗を見ていただくのが一面ですので、店舗にご案内いたします。        *内容やユニフォーム、何より笑画で強く姿をぜつご驚いただきたいです!        *1                                                                                                    |
| 実際の店舗を発ていただくのが一番ですので、店舗にご都小いたします。内積やユニフォーム、例より笑顔で働く受をぜひご覧い<br>ただきたいです!<br>転企業が独自に発信している(機能になります。内容に関するご意見・ご客保い研想)機能企業へお助いします。                                                                                                    |                                                                                                    |
| 開業プラン 同気合目在 ココに注目! 企業振業 オーナーレボート                                                                                                    | <ul> <li>(4) いつ (Alax)</li> <li>(5) いの - 販売 (電気) (金)</li> <li>(5) いの - 販売 (電気) (金)</li> <li>(5) いの - 気量 パーナーの (4歳) * 質認応等</li> <li>(5) いの - 気量 パーナーの (4歳) * 質認応等</li> </ul>                                                                                                    |

そのため、ご掲載号の締切までに担当営業まで、お送りください。 校閲がNGとなった場合、ご掲載いただけない場合がありますので、本規定をご理解いただき、余裕をもってご入稿ください。

# 「説明会日程」を入稿する。

|                                                                                                    | ·図す                        | 1525                | プロに相談            | 雑立ノウハウ             | 経営ツール                  |
|----------------------------------------------------------------------------------------------------|----------------------------|---------------------|------------------|--------------------|------------------------|
| 75271-12TOP > 75                                                                                      | レチャイズ > 介護国際・福祉・           | 四方を送 > ディロービ        | 200 > 11704 > 10 | 0181214/75-08 ES-3 | 2010.0 - 018-148 > 568 |
| E5-2の説明会 > 関東 > 東3                                                                                    |                            | 49.40               |                  |                    | -                      |
| 3用タミー企業 E5-20)                                                                                        | 東京都の説明芸・相談芸                | 169k                |                  |                    | ותנכו                  |
| 発発プラン                                                                                                 | 影明会日程                      | 2262日               |                  | :单模要               | オーナーレポート               |
| ) 原意確認用なる                                                                                             | - 企業 F5-2の時間会              | を探す                 |                  |                    |                        |
| A WANNA ROOM                                                                                          | ILW CO-200 MAIL            | CLIK 9              |                  | M BW               | 場所の相談をする               |
| © 107                                                                                                 | E .                        | 3 ME                | G                | 時間带                |                        |
| 東京都                                                                                                   | • 3                        | ×τ                  | •                | র্শন্              | •                      |
|                                                                                                    |                            |                     |                  |                    |                        |
|                                                                                                    |                            |                     |                  |                    | 検索条件をクリア               |
| 東京都の説明会一覧                                                                                             | 3件中 1~3件を表示                |                     |                  |                    |                        |
| 2021                                                                                                  |                            |                     |                  |                    |                        |
| 1                                                                                                    | 東京都全域 【オンライ                | ン説明会】ご都合            | るのよい時間で対応        | いたします              |                        |
| 10/1                                                                                                  | BUBNEYERS (1010            | 0 - 10:00/3/        |                  |                    |                        |
| 10/1<br>( <sup>®</sup> )                                                                              |                            |                     |                  |                    |                        |
| 10/1<br>(1)                                                                                           | ーネットでの参加                   |                     |                  |                    |                        |
| 10/1<br>(1)<br>@ #### 1>9<br>[] P0t2 Nik.                                                             | ーネットでの参加<br>ご都合のよい日程・時間帯など | を確認する連絡をさせ          | ていただきます。         |                    |                        |
| 10/1<br>(主)<br>(主)<br>(主)<br>(主)<br>(主)<br>(主)<br>(生)<br>(生)<br>(生)<br>(生)<br>(生)<br>(生)<br>(生)<br>(生 | ーネットでの参加<br>ご都合のよい日程・時間帯など | を確認する連絡をさせ<br>20ます。 | ていただきます。         |                    |                        |

アントレ(net)に掲載する説明会日程情報を入稿・管理する説明会入稿ツール(SSS)への遷移や、 ファイルー括アップロード機能を使って、UCSで説明会の日程を入稿することもできます。

※説明会、個別面談会の内容説明以外のコメントは不可とさせていただいております。 ※ P.26ページ「UCSの表現規定」をご確認の上、ご入力ください。

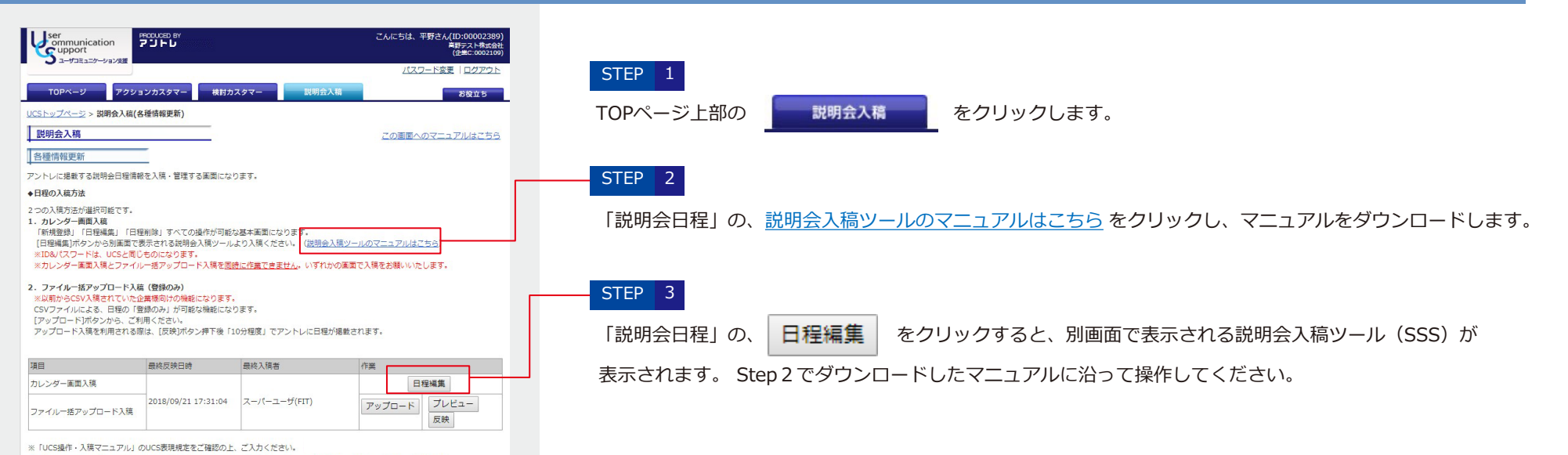

更新可能情報を入稿する

### 「説明会日程」を一括入稿する

#### <1.規定フォーマット作成ツールをダウンロードする>

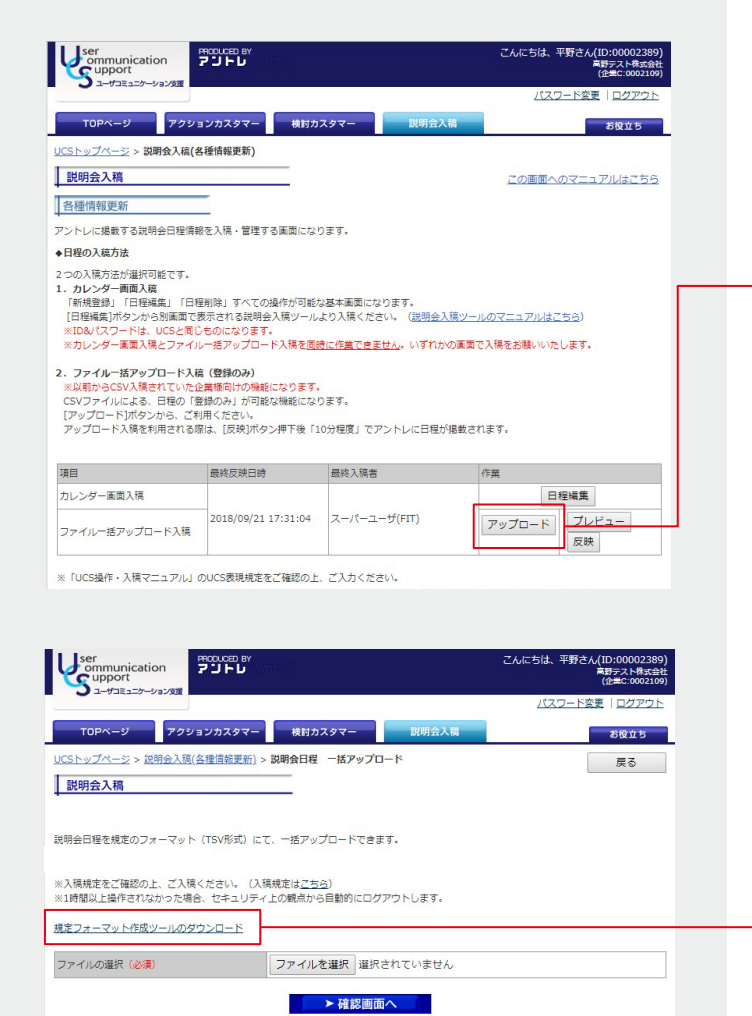

| STEP 1<br>TOPページ上部の 説明会入稿 をクリックします。                                              |
|----------------------------------------------------------------------------------|
| <br>- <mark>STEP 2</mark><br>「説明会日程」の、 アップロード をクリックします。                          |
| ● 重要<br>説明会日程入稿ツール(SSS)とUCS説明会日程のアップロード機能は同時の利用はできません。<br>必ずいずれかの画面で作業をお願いいたします。 |

#### STEP 3

1 重要

画面中央 <u>規定フォーマット作成ツールのダウンロード</u>をクリックし、以下のファイルをダウンロードします。

■ファイル名 setsumeikai\_nitteinyuryoku\_format.zip

ダウンロードファイルは、圧縮ファイルです。 デスクトップなどに保存後に、右クリック→[すべて展開]を選択いただき、編集してください。

#### <2.アップロードファイルを作成する>

| K         J           A         A           B         A           B         A                                                                                                    | - A ]<br>- H2x/D-F27(0.655<br>- H2x/D-F27(0.655<br>                            | ○<br>←入力売了<br>3<br>物を応われ<br>公司・<br>つえた<br>大力<br>第<br>1<br>第<br>1<br>1<br>1<br>1<br>1<br>1<br>1<br>1<br>1<br>1<br>1<br>1<br>1                                                                                                    | 0<br>(0)<br>(0)<br>(0)<br>(0)<br>(0)<br>(0)<br>(0)<br>(0                                                                                                    | C<br>タンを押し<br>4<br>日前日<br>2006年<br>2006年<br>2006年<br>2006年<br>2006年<br>5<br>日<br>日<br>日<br>日<br>日<br>日<br>日<br>日<br>日<br>日<br>日<br>日<br>日<br>日<br>日<br>日<br>日<br>日                                                                                                    | 5<br>Meetito<br>08<br>54%<br>73<br>1530                        | 0.<br>6<br>18 71851<br>0.8<br>2.6<br>(s)<br>2.5<br>3 13                                                                                                    | *<br>月間で約225<br>公司・<br>記方1大学<br>下記<br>可                                                          | 1<br>9 8 1:47 8 71<br>9 8 1:47 8 71<br>9 8 8<br>9 8 9<br>9 7 9<br>9 7 9 7                                                                                                    | 0<br>10<br>10<br>10<br>10<br>10<br>10<br>10<br>10<br>10<br>10<br>10<br>10<br>10                     | 5<br>884985<br>684985<br>68498<br>884098<br>995103820902880-                                                 | 1<br>11<br>89499305<br>248-<br>249-<br>259<br>299<br>299<br>299<br>200<br>200<br>200<br>200<br>200<br>200<br>20            | 0<br>0<br>0<br>0<br>0<br>0<br>0<br>0<br>0<br>0<br>0<br>0<br>0<br>0<br>0<br>0<br>0<br>0<br>0     |
|----------------------------------------------------------------------------------------------------|--------------------------------------------------------------------------------|----------------------------------------------------------------------------------------------------|----------------------------------------------------------------------------------------------------|----------------------------------------------------------------------------------------------------|----------------------------------------------------------------|----------------------------------------------------------------------------------------------------|--------------------------------------------------------------------------------------------------|----------------------------------------------------------------------------------------------------|----------------------------------------------------------------------------------------------------|----------------------------------------------------------------------------------------------------|----------------------------------------------------------------------------------------------------|-------------------------------------------------------------------------------------------------|
| A<br>4<br>4<br>4<br>4<br>4<br>4<br>4<br>4<br>4<br>4<br>4<br>4<br>4                                                                                                    | -105-05-07-0148                                                                | ○<br>↓ 入力費了<br>3<br>型単統品で用<br>2月<br>2月<br>2月<br>2月<br>2月<br>2月<br>2月<br>2月<br>2月<br>2月                                                                                                    | 0<br>(B. 2007<br>)<br>Mataley<br>230<br>24127<br>747<br>247<br>247<br>247<br>247<br>247<br>247<br>2                                                                                                    | C<br>タンを押し<br>4<br>単初日<br>2386日<br>王町<br>2398月965                                                                                                    | र<br><b>7.7.7.20</b><br>8<br>Менто<br>44%<br>मन<br>मन<br>15:30 | 0<br>6<br>8<br>8<br>9<br>8<br>9<br>9<br>13                                                                                                    | *<br>स्विण्डा 25<br>देखे<br>देखे (इम्                                                            | 1<br>9 8 1:47 8 71<br>9 8 1:47 8 71<br>9 8 1:40<br>8 1:50<br>9 3 3 3 1:40<br>9 1:50<br>9 3 3 3 1:40<br>9 1:40<br>9 1:40<br>1:40<br>1:40<br>1:40<br>1:40<br>1:40<br>1:40<br>1:40                                                                                                    | 9<br>0.6-587.005<br>0.6<br>0.6<br>171<br>15-30                                                      | (<br>19<br>日本会年5<br>上述<br>本<br>二<br>二<br>二<br>二<br>二<br>二<br>二<br>二<br>二<br>二<br>二<br>二<br>二                 | 1<br>9464930<br>234<br>249<br>249<br>249<br>249<br>249<br>249<br>249<br>249<br>249<br>24                                   | 0<br>99~075<br>38<br>38907<br>10<br>70<br>70<br>8                                               |
| L 2019 (101)<br>2019 (101)<br>2019                                                                                                    | -40%26-677(4888<br> 4<br>                                                      | ←入力売了 3 2.2% 2.2% 2.2% 2.3% 2.3% 2.3% 2.3% 2.3% 3.3% 3.3% 3.3% 3.3% 3.3% 3.3% 3.3% 3.3% 3.3% 3.3% 3.3% 3.3% 3.3% 3.3% 3.3% 3.3% 3.3% 3.3% 3.3% 3.3% 3.3% 3.3% 3.3% 3.3% 3.3% 3.3% 3.3% 3.3% 3.3% 3.3% 3.3% 3.3% 3.3% 3.3% 3.3% 3.3% 3.3% 3.3% 3.3% 3.3% 3.3% 3.3% 3.3% 3.3% 3.3% 3.3% 3.4% 3.4% 3.4% 3.4% 3.4% 3.4% 3.4% 3.4% 3.4% 3.4% 3.4% 3.4% 3.4% 3.4% 3.4% 3.4% 3.4% 3.4% 3.4% 3.4% 3.4% 3.4% 3.4% 3.4% 3.4% 3.4% 3.4% 3.5% 3.4% 3.4% 3.                                                                                                    | <ul> <li>後、左の州</li> <li>3</li> <li>3</li> <li>3</li> <li>4</li> <li>5</li> <li>5</li> <li>6</li> <li>6</li> <li>6</li> <li>6</li> <li>6</li> <li>6</li> <li>7</li> <li>7</li> <li>7</li> <li>7</li> <li>7</li> <li>7</li> <li>7</li> <li>7</li> <li>7</li> <li>7</li> <li>7</li> <li>7</li> <li>7</li> <li>7</li> <li>7</li> <li>7</li> <li>7</li> <li>7</li> <li>7</li> <li>7</li> <li>7</li> <li>7</li> <li>7</li> <li>7</li> <li>7</li> <li>8</li> <li>8</li> <li>8</li> <li>9</li> <li>7</li> <li>8</li> <li>8</li> <li>8</li> <li>8</li> <li>9</li> <li>8</li> <li>9</li> <li>9</li> <li>9</li> <li>9</li> <li>9</li> <li>9</li> <li>9</li> <li>9</li> <li>9</li> <li>9</li> <li>9</li> <li>9</li> <li>9</li> <li>9</li> <li>9</li> <li>9</li> <li>9</li> <li>9</li> <li>9</li> <li>9&lt;</li></ul> | タンを押し<br>4<br>日前日<br>日前日<br>王町<br>2018年65                                                                                                    | 5<br>Meetto<br>GR<br>4456<br>771<br>1530                       | 6<br>18 7 18 50<br>0 18<br>20 19<br>20 19<br>20 10<br>20 19<br>20 10<br>20 19<br>20 19<br>20 10<br>20 19<br>20 10<br>20 10<br>20<br>20<br>20 10<br>20 10<br>20<br>20<br>20<br>20<br>20<br>20<br>20<br>20<br>20<br>20<br>20<br>20<br>20 | 7<br>2<br>2<br>3<br>3<br>3<br>3<br>3<br>3<br>3<br>3<br>3<br>3<br>3<br>3<br>3<br>3<br>3<br>3<br>3 | 4<br>8 mil 7 8 m<br>8 mil 7 8 m<br>8 mil 8 mil 9<br>1 mil 9<br>1 mil                                                                                                    | 0<br>0<br>0<br>8<br>8<br>10<br>10<br>10<br>10<br>10<br>10<br>10<br>10<br>10<br>10<br>10<br>10<br>10 | 1)<br>間壁会巻5<br>(小和)<br>(小和)(大手)<br>万万<br>グランドウ音会プラウス参ジー                                                      | 11<br>1944-93.0<br>2.8<br>2.8<br>2.9<br>2.9<br>2.9<br>2.9<br>2.9<br>2.9<br>2.9<br>2.9<br>2.9<br>2.9                        | 0<br>68-679<br>686<br>880<br>875<br>875<br>875<br>875<br>875<br>875<br>875<br>875<br>875<br>875 |
| I         I           Aute 0         OF           Aute 0         OF                                                                                                    | -102x30x-52x40.88                                                              | ←入力売了     3     3     世報をあた用     2次     マスク     マスク     家下多     4     4     4     4     4     4     4     4     4     4     4     4     4     4     4     4     4     4     4     4     4     4     4     4     4     4     4     4     4     4     4     4     4     4     4     4     4     4     4     4     4     4     4     4     4     4     4     4     4     4     4     4     4     4     4     4     4     4     4     4     4     4     4     4     4     4     4     4     4     4     4     4     4     4     4     4     4     4     4     4     4     4     4     4     4     4     4     4     4     4     4     4     4     4     4     4     4     4     4     4     4     4     4     4     4     4     4     4     4     4     4     4     4     4     4     4     4     4     4     4     4     4     4     4     4     4     4     4     4     4     4     4     4     4     4     4     4     4     4     4     4     4     4     4     4     4     4     4     4     4     4     4     4     4     4     4     5     4     5     4     5     5     5     5     5     5     5     5     5     5     5     5     5     5     5     5     5     5     5     5     5     5     5     5     5     5     5     5     5     5     5     5     5     5     5     5     5     5     5     5     5     5     5     5     5     5     5     5     5     5     5     5     5     5     5     5     5     5     5     5     5     5     5     5     5     5     5     5     5     5     5     5     5     5     5     5     5     5     5     5     5     5     5     5     5     5     5     5     5     5     5     5     5     5     5     5     5     5     5     5     5     5     5     5     5     5     5     5     5     5     5     5     5     5     5     5     5     5     5     5     5     5     5     5     5     5     5     5     5     5     5     5     5     5     5     5     5     5     5     5     5     5     5     5     5     5     5     5     5     5     5     5     5     5     5     5     5     5     5     5     5     5     5     5     5     5     5     5     5 | 9<br>Martiney<br>28127<br>275<br>775<br>775<br>775                                                                                                    | タンを押し<br>4<br>単世ロ<br>2月6日<br>王町<br>27045055                                                                                                    | 3<br>Medits<br>08<br>4456<br>777<br>13:30                      | 6<br>18 77859<br>0.8<br>2010<br>2011<br>2011<br>2011<br>2011<br>2011<br>2011<br>201                                                                                                    | 7<br>850625<br>830<br>830<br>830<br>830<br>830<br>830<br>830<br>830<br>830<br>830                | 4<br>8 (147 87)<br>3 (14)<br>3 (14)<br>3 ( | 0<br>0.8-587.885<br>0.8<br>0.8<br>771<br>771<br>15:50                                               | か<br>御史を参加                                                                                                   | 11<br>942-92.0<br>24<br>24<br>24<br>25<br>26<br>27<br>27<br>27<br>27<br>27<br>27<br>27<br>27<br>27<br>27<br>27<br>27<br>27 | 0<br>0<br>0<br>0<br>0<br>0<br>0<br>0<br>0<br>0<br>0<br>0<br>0<br>0<br>0<br>0<br>0<br>0<br>0     |
| 1         amp of class           8         amp of class           8         Amp of class           8         Amp of class           8         Amp of class           8         Amp of class           8         Amp of class           8         Amp of class           8         Amp of class           8         Amp of class           8         Amp of class           8         Amp of class           8         Amp of class           8         Amp of class           8         Amp of class           8         Amp of class           10         Amp of class           11         Amp of class           12         Amp of class           13         Amp of class           14         Amp of class           15         Amp of class           16         Amp of class           17         Amp of class           18         Amp of class           19         Amp of class           10         Amp of class           13         Amp of class           14         Amp of class           15         Amp of class <td>ni<br/>P<br/>Rak Jani-Ola Januaran (Jari</td> <td>3<br/>9486378<br/>234<br/>237<br/>339<br/>878</td> <td>2<br/>Maturn<br/>23<br/>28<br/>127<br/>77<br/>77<br/>77<br/>77<br/>77<br/>77<br/>77<br/>77<br/>77</td> <td>4<br/>59.80<br/>203.0<br/>203.0005<br/>203.0005</td> <td>5<br/>08<br/>2455<br/>77<br/>1530</td> <td>6<br/>41 72855<br/>418<br/>20564<br/>207<br/>200<br/>300<br/>300<br/>300<br/>300<br/>300<br/>300<br/>300<br/>300<br/>300</td> <td>7<br/>850£25<br/>68•<br/>£41x7<br/>17]<br/>17]</td> <td>4<br/>23.20<br/>23.20<br/>23.105<br/>25<br/>25<br/>25<br/>25<br/>25<br/>25<br/>25<br/>25<br/>25<br/>25<br/>25<br/>25<br/>25</td> <td>0<br/>0<br/>0<br/>0<br/>0<br/>0<br/>0<br/>0<br/>0<br/>0<br/>0<br/>0<br/>0<br/>0<br/>0<br/>0<br/>0<br/>0<br/>0</td> <td>9)<br/>#####E.<br/>2/#:<br/>2/#:2/#<br/>2/#:2/#<br/>0/#&gt;1/2/#2/2/2/#2/#<br/>0/#&gt;1/2/#2/2/#2/#</td> <td>11<br/>9963-937<br/>238<br/>2404059<br/>373<br/>373<br/>38967-HOLDURING19-3</td> <td>2)<br/>参考への25<br/>点法が対大学<br/>末、1度町1<br/>本、1度町1<br/>日</td>                                                                                                    | ni<br>P<br>Rak Jani-Ola Januaran (Jari                                         | 3<br>9486378<br>234<br>237<br>339<br>878                                                                                                    | 2<br>Maturn<br>23<br>28<br>127<br>77<br>77<br>77<br>77<br>77<br>77<br>77<br>77<br>77                                                                                                    | 4<br>59.80<br>203.0<br>203.0005<br>203.0005                                                                                                    | 5<br>08<br>2455<br>77<br>1530                                  | 6<br>41 72855<br>418<br>20564<br>207<br>200<br>300<br>300<br>300<br>300<br>300<br>300<br>300<br>300<br>300                                                                                                    | 7<br>850£25<br>68•<br>£41x7<br>17]<br>17]                                                        | 4<br>23.20<br>23.20<br>23.105<br>25<br>25<br>25<br>25<br>25<br>25<br>25<br>25<br>25<br>25<br>25<br>25<br>25                                                                                                    | 0<br>0<br>0<br>0<br>0<br>0<br>0<br>0<br>0<br>0<br>0<br>0<br>0<br>0<br>0<br>0<br>0<br>0<br>0         | 9)<br>#####E.<br>2/#:<br>2/#:2/#<br>2/#:2/#<br>0/#>1/2/#2/2/2/#2/#<br>0/#>1/2/#2/2/#2/#                      | 11<br>9963-937<br>238<br>2404059<br>373<br>373<br>38967-HOLDURING19-3                                                      | 2)<br>参考への25<br>点法が対大学<br>末、1度町1<br>本、1度町1<br>日                                                 |
| A 1     A 107     A 107     A 1                                                                                                    | ne<br>9<br>9<br>2016 - Janes Kolenne († 1997)<br>1997 - Janes Kolenne († 1997) | 9.463378<br>28.4<br>(72,7<br>723<br>87.6                                                                                                    | -<br>-<br>-<br>-<br>-<br>-<br>-<br>-<br>-<br>-<br>-                                                                                                    | 52 (1)<br>2011 •<br>2013 •<br>2014 (2)<br>2014 (2)<br>2014 (2)<br>2014 (2)<br>2014 (2)<br>2014 (2)<br>2014 (2)<br>2014 (2)<br>2014 (2)<br>2014 (2)<br>2014 (2)<br>2014 (2)<br>2014 (2)<br>2017 •<br>2017 •<br>2000 •<br>2017 •<br>2017 | Me410<br>08<br>4A50<br>73<br>13:20                             | 41 71495<br>418<br>218(4)<br>217<br>34:13                                                                                                    | 850625<br>284<br>28129<br>72<br>72                                                               | 2 R HA 7 T A                                                                                                    | 0.00170050<br>0.00<br>0.005<br>7.71<br>351.35                                                       | 17<br>製産会理乱<br>と決発<br>主義前文学<br>予定<br>が多ントウきョウゲンスがつー                                                          | 11<br>12<br>12日<br>2日<br>2日<br>2日<br>2日<br>2日<br>2日<br>2日<br>2日<br>2日                                                      | 27<br>会市への27分<br>会市・<br>会市の次手<br>常式<br>第一次第一<br>第一次<br>第一次<br>第一次<br>第一次<br>第一次<br>第一次<br>第     |
| <ul> <li>日 副の今日間からの目的の</li> <li>スカに支付</li> <li>スカに支付<!--</td--><td>ne<br/>P<br/>Takin, Janets-OELC Janvier Scott (A. 1971</td><td>946837#<br/>23.4<br/>73.7<br/>378<br/>378</td><td></td><td>19 401<br/>208 0<br/>208 0<br/>200 00005</td><td>0094155<br/>0.0<br/>4 A 56<br/>7 2<br/>13 20</td><td>14774855<br/>日間<br/>単元(34)<br/>単元(34)<br/>34(35)<br/>34(13)</td><td>850£25<br/>680<br/>201379<br/>121<br/>121<br/>121</td><td>2013年1月<br/>2013年<br/>日本11月<br/>日本11月<br/>日<br/>日本11月<br/>日<br/>日<br/>日<br/>日<br/>日<br/>日<br/>日<br/>日<br/>日<br/>日<br/>日<br/>日<br/>日<br/>日<br/>日<br/>日<br/>日<br/>日</td><td>68:587785<br/>68<br/>24355<br/>77<br/>35:30</td><td>取業会報2.</td><td>88668257<br/>288<br/>288<br/>275<br/>275<br/>275<br/>275<br/>275<br/>275<br/>275<br/>275<br/>275<br/>275</td><td>参考へ675<br/>(2)第<br/>(2)第<br/>(2)第<br/>(2)第<br/>(2)第<br/>(2)第<br/>(2)第<br/>(2)第</td></li></ul> | ne<br>P<br>Takin, Janets-OELC Janvier Scott (A. 1971                           | 946837#<br>23.4<br>73.7<br>378<br>378                                                                                                    |                                                                                                    | 19 401<br>208 0<br>208 0<br>200 00005                                                                                                    | 0094155<br>0.0<br>4 A 56<br>7 2<br>13 20                       | 14774855<br>日間<br>単元(34)<br>単元(34)<br>34(35)<br>34(13)                                                                                                    | 850£25<br>680<br>201379<br>121<br>121<br>121                                                     | 2013年1月<br>2013年<br>日本11月<br>日本11月<br>日<br>日本11月<br>日<br>日<br>日<br>日<br>日<br>日<br>日<br>日<br>日<br>日<br>日<br>日<br>日<br>日<br>日<br>日<br>日<br>日                                                                                     | 68:587785<br>68<br>24355<br>77<br>35:30                                                             | 取業会報2.                                                                                                    | 88668257<br>288<br>288<br>275<br>275<br>275<br>275<br>275<br>275<br>275<br>275<br>275<br>275                               | 参考へ675<br>(2)第<br>(2)第<br>(2)第<br>(2)第<br>(2)第<br>(2)第<br>(2)第<br>(2)第                          |
| Avent         Graft           3         100           4         7.00           5         7.00           6         7.00           7         7.00           8         7.00           8         7.00           8         7.00           8         7.00           8         7.00           8         7.00           10         7.00           10         7.00           10         7.00           12         7.00           13         7.00           14         7.00           15         7.00           16         7.00           17         7.00           18         7.00           19         7.00           10         7.00           11         7.00           12         7.00           13         7.00           14         7.00           15         7.00           16         7.00           17         7.00           18         7.00           19         7.00           10 <t< td=""><td>Υ<br/>ΞΞΕ. ΣΗΝΈΟΡΕΙ - ΕΝΚΟΡΕΙΝΙΚΑΝΙΑΥΤΙ<br/>ΙΝΤΟΓΟΓΕΙ - ΕΝΚΟΡΕΙΝΙΚΑΝΙΑΥΤΙ</td><td>238<br/>9379<br/>730<br/>878</td><td>会演●<br/>金角+文甲<br/>予符<br/>予行<br/>ぞ何(副王</td><td>2011 •<br/>2015 •<br/>2123 • 2123 • 21</td><td>08<br/>4456<br/>72<br/>1520</td><td>428<br/>835(9)<br/>835<br/>59:13</td><td>630<br/>24)37<br/>12]<br/>1</td><td>378<br/>678196<br/>775<br/>23383604</td><td>08<br/>2450<br/>711<br/>15:30</td><td>88<br/>281129<br/>28<br/>29<br/>29<br/>20<br/>20<br/>20<br/>20<br/>20<br/>20<br/>20<br/>20<br/>20<br/>20<br/>20<br/>20<br/>20</td><td>28-<br/>1480629<br/>302<br/>489644882555514-3</td><td>258<br/>(28)(9259<br/>370<br/>× 1937) 4</td></t<>                                                                                                    | Υ<br>ΞΞΕ. ΣΗΝΈΟΡΕΙ - ΕΝΚΟΡΕΙΝΙΚΑΝΙΑΥΤΙ<br>ΙΝΤΟΓΟΓΕΙ - ΕΝΚΟΡΕΙΝΙΚΑΝΙΑΥΤΙ        | 238<br>9379<br>730<br>878                                                                                                    | 会演●<br>金角+文甲<br>予符<br>予行<br>ぞ何(副王                                                                                                    | 2011 •<br>2015 •<br>2123 • 2123 • 21                                                                                                    | 08<br>4456<br>72<br>1520                                       | 428<br>835(9)<br>835<br>59:13                                                                                                    | 630<br>24)37<br>12]<br>1                                                                         | 378<br>678196<br>775<br>23383604                                                                                                    | 08<br>2450<br>711<br>15:30                                                                          | 88<br>281129<br>28<br>29<br>29<br>20<br>20<br>20<br>20<br>20<br>20<br>20<br>20<br>20<br>20<br>20<br>20<br>20 | 28-<br>1480629<br>302<br>489644882555514-3                                                                                 | 258<br>(28)(9259<br>370<br>× 1937) 4                                                            |
| 8,2019 0 24,3000 0 27<br>0 2 20<br>0 2 20<br>0 20<br>0 20<br>0 20<br>0 20<br>0 20<br>0 20<br>0 20<br>0 20<br>0 20<br>0 20<br>0 20<br>0 20                                                                                                    | 9<br>Alexandroven annormella (Lavi                                             | 22/7<br>333<br>#FS                                                                                                    | 2.812.9<br>7.17<br>7.4(82)                                                                                                    | 20060(5                                                                                                    | 1436<br>73<br>1535                                             | 8.804)<br>200<br>34-13                                                                                                    | 23127<br>12<br>1                                                                                 | 6 Root)<br>5 E<br>2016004                                                                                                    | 2.854<br>7.11<br>35530                                                                              | 18129<br>80<br>89>1081095380-                                                                                | 1480629<br>1721<br>#8869-00000.000119-2                                                                                    | 2.000779<br>535<br>* (20) 8                                                                     |
| 6 ¥14<br>H mc2A53<br>2<br>2<br>3<br>4<br>5<br>5<br>6<br>7<br>8<br>8<br>8<br>10<br>10<br>10<br>10<br>10<br>10<br>10<br>10<br>10<br>10                                                                                                    | ning name official independence of the t                                       | 7.0<br>R75                                                                                                    | त्रज्ञ<br>प्रत्यहार                                                                                                    | 22040405                                                                                                    | 373<br>135-350                                                 | X10<br>29-13                                                                                                    | ¥2]<br>¥                                                                                         | 572<br>55383404                                                                                                    | 973<br>35530                                                                                        | 80<br>09>1082070280-                                                                                         | 17日<br>東市第二年1日2日本の月11年3                                                                                                    | 530<br>34: 78.072 N                                                                             |
| N         NOTATION           2         2           2         3           4         5           5         6           7         8           8         6           10         13           13         14           13         13           14         13           15         14           16         12           17         13           18         12           19         12                                                                                                    | 1889、1989年10日2日 - 1989日2月1日(小文 (34子)                                           | A75                                                                                                    | 4-0.02                                                                                                    | 22285965                                                                                                    | 13:30                                                          | 29(1)                                                                                                    | 3                                                                                                | 233829004                                                                                                    | 15:30                                                                                               | 0921083092382-                                                                                               | ▲##418333.0404.2                                                                                                    | × 7882 4                                                                                        |
| 1<br>7<br>7<br>8<br>8<br>7<br>7<br>8<br>8<br>8<br>8<br>8<br>8<br>8<br>8<br>8<br>8<br>8<br>8<br>8                                                                                                    |                                                                                |                                                                                                    |                                                                                                    |                                                                                                    |                                                                |                                                                                                    |                                                                                                  |                                                                                                    |                                                                                                    |                                                                                                    |                                                                                                    |                                                                                                 |
| 2<br>5<br>8<br>9<br>7<br>8<br>8<br>8<br>8<br>8<br>8<br>8<br>8<br>8<br>8<br>8<br>8<br>8<br>8<br>8<br>8<br>8                                                                                                    |                                                                                |                                                                                                    |                                                                                                    |                                                                                                    |                                                                |                                                                                                    | =                                                                                                |                                                                                                    |                                                                                                    |                                                                                                    |                                                                                                    |                                                                                                 |
| 2<br>5<br>5<br>7<br>7<br>8<br>8<br>8<br>8<br>8<br>8<br>8<br>8<br>8<br>8<br>8<br>8<br>8<br>8<br>8<br>8                                                                                                    |                                                                                |                                                                                                    |                                                                                                    |                                                                                                    |                                                                |                                                                                                    | -                                                                                                |                                                                                                    |                                                                                                    |                                                                                                    |                                                                                                    |                                                                                                 |
| *<br>*<br>*<br>*<br>*<br>*<br>*<br>*<br>*<br>*<br>*<br>*<br>*<br>*<br>*<br>*<br>*<br>*<br>*                                                                                                    |                                                                                |                                                                                                    | -                                                                                                    |                                                                                                    |                                                                |                                                                                                    | -                                                                                                |                                                                                                    |                                                                                                    |                                                                                                    |                                                                                                    |                                                                                                 |
| 5<br>5<br>8<br>8<br>8<br>8<br>8<br>8<br>8<br>8<br>8<br>8<br>8<br>8<br>8<br>8<br>8<br>8<br>8<br>8                                                                                                    |                                                                                |                                                                                                    | -                                                                                                    |                                                                                                    |                                                                | -                                                                                                    | -                                                                                                |                                                                                                    | 1                                                                                                   |                                                                                                    |                                                                                                    |                                                                                                 |
| 2<br>8<br>8<br>82<br>13<br>13<br>13<br>13<br>13<br>13<br>13<br>13<br>13<br>13<br>13<br>13<br>13                                                                                                    |                                                                                |                                                                                                    | -                                                                                                    | -                                                                                                    |                                                                |                                                                                                    | -                                                                                                |                                                                                                    |                                                                                                    |                                                                                                    |                                                                                                    |                                                                                                 |
| 4<br>8<br>12<br>13<br>13<br>13<br>13<br>13<br>13<br>13<br>13<br>13<br>13                                                                                                    |                                                                                |                                                                                                    |                                                                                                    | -                                                                                                    | _                                                              |                                                                                                    |                                                                                                  |                                                                                                    |                                                                                                    |                                                                                                    |                                                                                                    |                                                                                                 |
| 8<br>82<br>83<br>83<br>83<br>88<br>83<br>88<br>83<br>88<br>83<br>88<br>83<br>88<br>83<br>88<br>83<br>88<br>83<br>88<br>83<br>88<br>83<br>88<br>83<br>88<br>83<br>88<br>83<br>83                                                                                                    |                                                                                | _                                                                                                    |                                                                                                    |                                                                                                    |                                                                |                                                                                                    | -                                                                                                | -                                                                                                    | -                                                                                                   |                                                                                                    |                                                                                                    |                                                                                                 |
| 12<br>33<br>32<br>33<br>34<br>35<br>35<br>35<br>35<br>35<br>35<br>35<br>35<br>35<br>35                                                                                                    |                                                                                |                                                                                                    |                                                                                                    | -                                                                                                    | -                                                              |                                                                                                    | -                                                                                                | -                                                                                                    |                                                                                                    |                                                                                                    |                                                                                                    |                                                                                                 |
| 33<br>32<br>33<br>38<br>38<br>12<br>38<br>28<br>28<br>28                                                                                                    |                                                                                |                                                                                                    |                                                                                                    |                                                                                                    |                                                                |                                                                                                    |                                                                                                  | -                                                                                                    |                                                                                                    |                                                                                                    |                                                                                                    |                                                                                                 |
| 52<br>33<br>28<br>35<br>38<br>17<br>38<br>28<br>28<br>20                                                                                                    |                                                                                |                                                                                                    |                                                                                                    |                                                                                                    | 1                                                              |                                                                                                    |                                                                                                  |                                                                                                    | -                                                                                                   |                                                                                                    |                                                                                                    |                                                                                                 |
| 13<br>38<br>33<br>38<br>19<br>38<br>29<br>20                                                                                                    |                                                                                |                                                                                                    | -                                                                                                    | -                                                                                                    | -                                                              | -                                                                                                    | -                                                                                                | _                                                                                                    | -                                                                                                   |                                                                                                    |                                                                                                    |                                                                                                 |
| 18<br>13<br>18<br>17<br>18<br>19<br>20                                                                                                    |                                                                                |                                                                                                    |                                                                                                    |                                                                                                    |                                                                |                                                                                                    |                                                                                                  |                                                                                                    |                                                                                                    |                                                                                                    |                                                                                                    |                                                                                                 |
| 13<br>38<br>17<br>18<br>28                                                                                                    |                                                                                |                                                                                                    |                                                                                                    |                                                                                                    |                                                                |                                                                                                    |                                                                                                  |                                                                                                    |                                                                                                    | 0                                                                                                    |                                                                                                    |                                                                                                 |
| 38<br>17<br>28<br>29                                                                                                    |                                                                                |                                                                                                    |                                                                                                    |                                                                                                    |                                                                |                                                                                                    |                                                                                                  |                                                                                                    |                                                                                                    |                                                                                                    |                                                                                                    |                                                                                                 |
| 17<br>38<br>28                                                                                                    |                                                                                |                                                                                                    | -                                                                                                    | _                                                                                                    |                                                                |                                                                                                    | -                                                                                                | _                                                                                                    | -                                                                                                   | 1                                                                                                    |                                                                                                    |                                                                                                 |
| 28                                                                                                    |                                                                                | _                                                                                                    | -                                                                                                    | -                                                                                                    | -                                                              | -                                                                                                    | -                                                                                                | -                                                                                                    | -                                                                                                   |                                                                                                    |                                                                                                    |                                                                                                 |
| 20                                                                                                    |                                                                                | _                                                                                                    |                                                                                                    | -                                                                                                    | -                                                              | -                                                                                                    | -                                                                                                | -                                                                                                    | -                                                                                                   | 2                                                                                                    |                                                                                                    |                                                                                                 |
|                                                                                                    |                                                                                |                                                                                                    |                                                                                                    | -                                                                                                    |                                                                | -                                                                                                    | -                                                                                                | -                                                                                                    |                                                                                                    |                                                                                                    | -                                                                                                    |                                                                                                 |
| 25                                                                                                    |                                                                                |                                                                                                    | -                                                                                                    | -                                                                                                    | -                                                              | -                                                                                                    | -                                                                                                | -                                                                                                    | -                                                                                                   | -                                                                                                    |                                                                                                    |                                                                                                 |
| 10                                                                                                    |                                                                                | _                                                                                                    |                                                                                                    |                                                                                                    | -                                                              | -                                                                                                    | -                                                                                                | -                                                                                                    | -                                                                                                   |                                                                                                    |                                                                                                    |                                                                                                 |
| 22                                                                                                    |                                                                                | -                                                                                                    | -                                                                                                    | -                                                                                                    | -                                                              | -                                                                                                    | -                                                                                                | -                                                                                                    | -                                                                                                   |                                                                                                    |                                                                                                    |                                                                                                 |
| 24                                                                                                    |                                                                                | -                                                                                                    | -                                                                                                    | -                                                                                                    | -                                                              | -                                                                                                    | -                                                                                                | -                                                                                                    | -                                                                                                   |                                                                                                    |                                                                                                    |                                                                                                 |
| 28                                                                                                    |                                                                                |                                                                                                    | -                                                                                                    | -                                                                                                    | _                                                              | -                                                                                                    | -                                                                                                | -                                                                                                    | -                                                                                                   |                                                                                                    |                                                                                                    |                                                                                                 |
| 28                                                                                                    |                                                                                |                                                                                                    | -                                                                                                    | -                                                                                                    |                                                                | -                                                                                                    |                                                                                                  | -                                                                                                    | -                                                                                                   |                                                                                                    |                                                                                                    |                                                                                                 |
| D                                                                                                    |                                                                                |                                                                                                    |                                                                                                    |                                                                                                    |                                                                |                                                                                                    | -                                                                                                |                                                                                                    |                                                                                                    |                                                                                                    |                                                                                                    |                                                                                                 |
| 28                                                                                                    |                                                                                |                                                                                                    |                                                                                                    |                                                                                                    |                                                                |                                                                                                    | -                                                                                                |                                                                                                    |                                                                                                    |                                                                                                    |                                                                                                    |                                                                                                 |
| 8                                                                                                    |                                                                                |                                                                                                    |                                                                                                    |                                                                                                    | -                                                              | -                                                                                                    | -                                                                                                |                                                                                                    | -                                                                                                   |                                                                                                    | -                                                                                                    |                                                                                                 |

#### STEP 1

ダウンロードしたファイルから、規定フォーマット作成ツールを開きます。 詳細はP.24

#### ■ファイル名

【アントレ】規定フォーマット作成ツール.xlsm

#### STEP 2

上部に「保護ビュー」という注が出ることがあります。その場合は 編集を有効にする(E) をクリックします。

|                                                                                         | =   • -   <mark>5 95825</mark><br>31   42 42   (5 recent<br>83 | 2010 SE 1                                                            |                                                  | E P                                              | (228784)<br>832<br>83                    | - Deal<br>(1.00 1)<br>(2.00 10)<br>(2.00 10) | era<br>Mare Bas<br>S                                        | 4 Bol 2 4<br>Rol 2 4<br>Rol 7                               | 21 - 22 - 23 - 24<br>22 - 23 - 24<br>23 - 24<br>23 - 24<br>23 - 24<br>24 - 24<br>24 - | Bie ga -                                                                                                    |
|-----------------------------------------------------------------------------------------|----------------------------------------------------------------|----------------------------------------------------------------------|--------------------------------------------------|--------------------------------------------------|------------------------------------------|----------------------------------------------------------------------------------------------------|-------------------------------------------------------------|-------------------------------------------------------------|----------------------------------------------------------------------------------------------------|----------------------------------------------------------------------------------------------------|
| A I<br>                                                                                 | -λカ=7#                                                         | 。<br>-  本のボタンを導                                                      | LTTAN                                            |                                                  | *                                        |                                                                                                    | 1                                                           |                                                             |                                                                                                    | î                                                                                                    |
| No 1:<br>333 2014年1日年<br>24月9日年 - 10月1日日<br>1月1日日日日日日日日日日日日日日日日日日日日日日日日日日日日日日日          | 2 3<br>0485/8398 5<br>2/8 4<br>77.0 6<br>3/8<br>3/8<br>8/7.0 7 | 4<br>Re+CR12 RAE<br>Re 228 A<br>A 5 27 A<br>R 5 2<br>R 5 2<br>200000 | 5<br>680 etci<br>632<br>643 59<br>7-31<br>1,2-20 | ।<br>स7ला<br>सर्वे<br>अन्द्र<br>अन्द्र<br>अन्द्र | 7<br>回至18:255<br>回道●<br>前月2文字<br>不可<br>可 | 4<br>一日<br>日<br>日<br>日<br>日<br>日<br>日<br>日<br>日<br>日<br>日<br>日<br>日<br>日                                                                                                    | 0<br>सिन्द्रास 7 साला<br>के से उपा<br>में जे राज्य<br>राज्य | 20<br>846-95<br>208+<br>481057<br>34<br>702-1-044-09-03.90- | 13<br>영화<br>영경<br>유민(CCT)<br>유민(<br>유민(P)(R,071) 4-3<br>(2019) (10) (10) (10) (10) (10) (10) (10) (10                                                                                                    | 12<br>※第への27つ<br>必須<br>※第二の27で<br>必須<br>※<br>第二の221年<br>第二の<br>第二の<br>第二の<br>第二の<br>第二の<br>第二の<br>第二の<br>第二の |
|                                                                                         |                                                                |                                                                      |                                                  |                                                  |                                          |                                                                                                    |                                                             |                                                             |                                                                                                    |                                                                                                    |
| 9 9<br>36<br>30<br>30<br>30<br>30<br>30<br>30<br>30<br>30<br>30<br>30<br>30<br>30<br>30 |                                                                |                                                                      |                                                  |                                                  |                                          |                                                                                                    |                                                             |                                                             |                                                                                                    |                                                                                                    |

#### STEP 3

編集を有効にした後、さらに「セキュリティの警告」が出ることがあります。

その場合はコンテンツの有効化をクリックします。

#### STEP 4

エクセルの4,5,6行目に記載された入力ルールを参考に8行目以下に入力します。

※プルダウンで選択可能な項目がございます。入力ルールに沿った記載であれば、直接入力も可能です。

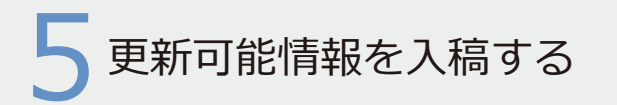

| 1 82.0<br>59178 | ter s por s la ser la ser la   | 20) HE HE   [2 110]<br>RM | faiter, and | 81 % ·    | 2.0 8  | K- BK88 | 8.8            | 2003                                                                                                    | in the second     | BUX .              | 83, 838 82 (1977) 2010 887<br>15 48                                                                                                    |              |
|-----------------|----------------------------------------------------------------------------------------------------|---------------------------|-------------|-----------|--------|---------|----------------|----------------------------------------------------------------------------------------------------|-------------------|--------------------|----------------------------------------------------------------------------------------------------|--------------|
|                 | 1   i   ≥ ×   A   A   B                                                                                                    |                           |             |           |        |         |                |                                                                                                    |                   |                    |                                                                                                    |              |
| A.,             | P                                                                                                    |                           | 2           |           |        | 0       |                | 10                                                                                                    | 1                 |                    | 1                                                                                                    |              |
|                 | 一個25/30-129-04個級                                                                                                    | < 入力費]                    | 「農、主の赤      | タンを押し     | てすさい   |         |                |                                                                                                    |                   |                    |                                                                                                    |              |
|                 | 1                                                                                                    | 12                        | 8           | 1         | 2      | 6       | 8              |                                                                                                    | ¥.                | 58                 | n.                                                                                                    | 10           |
|                 | and the second second s |                           |             | 1000      | -      | 10000   | Internation of | a service                                                                                                    | the second second | Ballet.            | according to the second second s | 100.000      |
|                 | 2948D497                                                                                                    | 12 Car                    | AN .        | All a     | A P    | (n)/mn  | 12.            | AND A DESCRIPTION OF THE OWNER OF THE OWNER OF THE OWNER OF THE OWNER OF THE OWNER OF THE OWNER OF THE OWNER OF | A B               | NET-               | Negative State                                                                                                    | 20.075       |
| 11.1.1          | 481002                                                                                                    | 710                       | +8123       | 4.8-13-   | 1.8.97 | a-#-101 |                | 10.01(07                                                                                                    | 10 A 10           | 48103              | designer .                                                                                                    | +810/2 R     |
|                 | E.E.                                                                                                    | 1.8                       | 11          | 101       | ব্য    | 2.5     | 1.1            | THE COLOR                                                                                                    | 211               | XH                 | IT R                                                                                                    | E.E.         |
|                 | ● おたべまで連絡、お助けたらまま・お助知時をお思しいたします)                                                                                                    | 878                       | THERE       | 201060635 | 12:20  | 16:15   | 10             | 00060604                                                                                                    |                   | グラントウォモウサウスタワー     | ###F代目X内の5:+2                                                                                                    | (泉)(道田)市     |
|                 | 1 時代のの事件事件、目前時から出生・自時時代をおびいたします!                                                                                                    | 875                       | FAREX       | 20100035  | 13:00  | 28:35   | 10             | 20100005                                                                                                    | 11:15             | 09>1000000000-     | 東京都平和県区丸の内2-4-2                                                                                                    | IN THE A     |
|                 | 2. 即位代表が痛怒、説明性から確定・説明知道を見ばしいたします?                                                                                                    | #98                       | FR83        | 25290836  | 07.15  | 29:33   | <b>R</b> .     | 20390800                                                                                                    | 11.15             | 0901049090X90-     | 東京都子村田芝和の内18-3                                                                                                    | A (#8/4      |
|                 | 1 かかべ長い道知、自知性から現在、自知を知たと思いいたします!                                                                                                    | #78                       | Fri83       | 20090637  | 00.05  | 39.35   | 4              | 20090637                                                                                                    | 12.15             | 79>104#797287-     | 東京都千州岳区丸の内0.3-4                                                                                                    | 31 (#918     |
|                 | 4 PEARED DEFECTS DEVOLUTI                                                                                                    | 0.7.6                     | 1188        | 20050638  | 01:00  | 20:33   | 6              | 20090600                                                                                                    | 12:15             | 093104e090300=     | #T#FHEZROAD#3                                                                                                    | 「「「「「「「「」」」」 |
|                 | 5 同社代表が連邦、新聞時から現念・新聞私望を非語しいたします!                                                                                                    | 878                       | TABLE       | 266666830 | 00:20  | 10.12   | e .            | 20100639                                                                                                    | 11:35             |                    | #\$#14033,031-1-5                                                                                                    | (泉、「慶安) 考    |
|                 | 6. 単行の用の情報、単純時から現在、創業に図るお思しいたします)                                                                                                    | 818                       | THEAT       | DESSORIO  | 12:55  | 16:15   | 10             | 20150610                                                                                                    | 11:15             | 05>10##0992.90-    | #F#F作用IRAOF8-4-7                                                                                                    | (東京)市        |
|                 | 7 時次代表が優林、単純時から建築・創建知道先来送しいたします1                                                                                                    | ATS.                      | 1,5885      | 20160615  | 00:25  | 09:15   | R.             | pessen1                                                                                                    | 31/15             | #\$>10##0#92#92#9- | #F#FFHBEACA:+4                                                                                                    | THE CREAT A  |
|                 | ● 知力に見た満時、最齢増から注意・素純を認えた記しいたします。                                                                                                    | 875                       | 14488       | 20040452  | 00:35  | 28:15   | 10.            | 12090453                                                                                                    | 12.45             | 05>10#00003800-    | 東京都千代音言九に内にホタ                                                                                                    | 10. 1801 8   |
|                 | 5 かたべ高い温泉、泉田村から定会・泉田公はただはしいたします?                                                                                                    | 115                       | FeiBI       | 25340413  | 00/00  | 25(25   | 1              | 21090823                                                                                                    | 11.15             | 990108a0993892-    | 東京都千州田正九四市11.9-10                                                                                                    | 14 C#818     |
|                 | TO MENDARIA BARRIONE - BARRANESSICALCEY                                                                                                    | 878                       | PE-PERED.   | peonosta. | 09:30  | 20:15   | 1.4            | p2090854                                                                                                    | 11:18             | 092106#090300-     | ###**GB27L070-5-00                                                                                                    | DV LINET &   |
|                 | 11                                                                                                    |                           | -           | -         | -      | -       | -              | _                                                                                                    | -                 |                    |                                                                                                    | -            |
|                 | <u>N</u>                                                                                                    |                           |             |           |        |         | -              |                                                                                                    |                   |                    |                                                                                                    |              |
|                 |                                                                                                    | _                         |             |           | -      |         | -              |                                                                                                    | -                 |                    |                                                                                                    |              |
|                 |                                                                                                    |                           |             |           |        | -       | -              |                                                                                                    | -                 |                    | -                                                                                                    | -            |
|                 | 10                                                                                                    | _                         |             | -         | -      | -       | -              |                                                                                                    | -                 |                    |                                                                                                    |              |
|                 | 17                                                                                                    | _                         |             |           |        | -       | -              |                                                                                                    |                   |                    |                                                                                                    |              |
|                 | 10                                                                                                    | _                         |             |           |        | -       | -              |                                                                                                    |                   |                    |                                                                                                    |              |
|                 | 19                                                                                                    | _                         |             | -         | -      | -       | -              | -                                                                                                    | -                 |                    |                                                                                                    | +            |
|                 | 20                                                                                                    |                           | -           | -         | -      | -       | -              | -                                                                                                    | -                 | -                  |                                                                                                    | +            |
|                 | B                                                                                                    | _                         |             |           |        | -       | -              |                                                                                                    |                   |                    |                                                                                                    | +            |
|                 | 12                                                                                                    | _                         | -           |           | -      | -       | -              |                                                                                                    | -                 |                    |                                                                                                    | +            |
|                 | D                                                                                                    |                           |             |           |        | -       | -              |                                                                                                    | _                 |                    |                                                                                                    |              |
|                 | PA                                                                                                    |                           | -           | -         | -      | -       | -              | _                                                                                                    | -                 |                    | 1                                                                                                    |              |
|                 | 0                                                                                                    |                           | -           | -         | -      | -       | -              |                                                                                                    | -                 |                    |                                                                                                    |              |
|                 |                                                                                                    |                           |             |           |        |         |                |                                                                                                    |                   |                    |                                                                                                    |              |

#### STEP 5

入力後、「一括アップロードファイル作成」をクリックします。

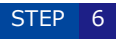

入力に誤りがなければ、右のポップアップが表示されます。 「はい」をクリックします。

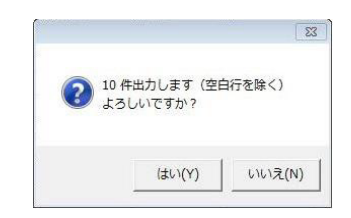

OK

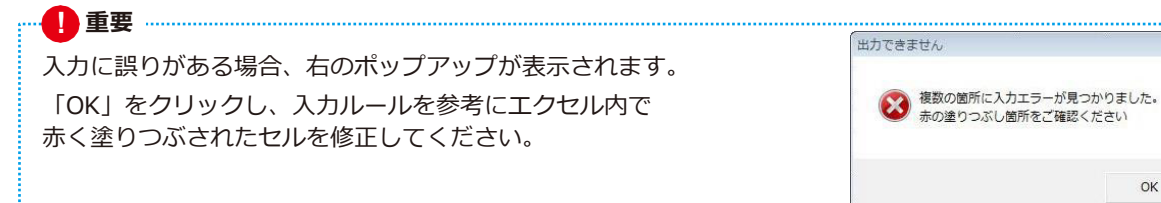

| , 0-11 · 54/50 · F4                     | FIX/F .                        |                  | • • • • • • •            | ACKER | の狭態   | 2 |
|-----------------------------------------|--------------------------------|------------------|--------------------------|-------|-------|---|
| 整理 ▼ 新しいフォルダー                           |                                |                  |                          |       | • 11  |   |
| Microsoft Excel                         | ・ ドキュメント ライブラリ<br>対象フォルダー: 2か所 |                  |                          | 並べ替え: | フォルダー | • |
| 🚖 お気に入り                                 | 名前                             | 更新日時             | 程期                       | サイズ   |       |   |
| 📰 デスクトップ                                | Downloads     My Data Sources  | 2015/08/25 8:22  | ファイルフォル                  |       |       |   |
| 🏣 ライブラリ                                 | Office のカスタム テンプレート            | 2015/08/25 15:39 | ファイルフォル                  |       |       |   |
| ▶ ドキュメント                                | 🔒 Outlook ファイル                 | 2016/07/27 9:22  | ファイル フォル                 |       |       |   |
| ■ ピクチャ                                  | Je Security                    | 2014/12/18 15:10 | ファイル フォル                 |       |       |   |
| ■ ビデオ                                   | → ダウンロード                       | 2015/08/25 8:28  | ファイルフォル                  |       |       |   |
| h = - = = = = = = = = = = = = = = = = = | → 暗号化ドキュメント                    | 2009/01/28 19:42 | ファイル フォル                 |       |       |   |
|                                         | ↓ 移動前<br>▼                     | 2015/08/25 8:28  | 2015/08/25 8:28 ファイル フォル |       |       |   |
| ファイル名(N): seminar_data.t                | tsv                            |                  |                          |       |       |   |
| ファイルの種類(T): テキストファイル                    | iL (*.tsv)                     |                  |                          |       |       | • |
| 作成者:田代 亜来                               | タグ: タグの追加                      | タイトル:タイト         | ルの通加                     |       |       |   |
|                                         |                                |                  |                          |       |       |   |

#### STEP 7

アップロードファイルの保存先の選択画面が開きます。デスクトップなどを保存先を選択し「保存」を クリックします。

※ ファイル名は変更可能です。ファイルの種類 [テキストファイル(\*.tsv)]は変更しないよう、 ご注意ください。

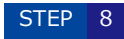

右のポップアップが表示されます。「OK」をクリックします。

※STEP7で選択した保存先にファイルがあることをご確認ください。

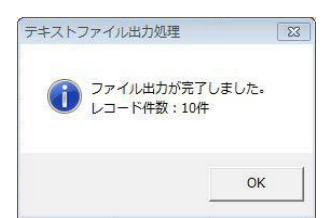

▶保存する

【お問い合わせ】アントレ事務局 平日/10:00~12:00、13:00~18:00 土日祝/休 Email <u>seikyu d@entrenet.jp</u> TEL 0120-399-335

▶ 戻る

#. 7 J F D ©Entre Co., Ltd.

#### <3.作成したファイルをアップロードする>

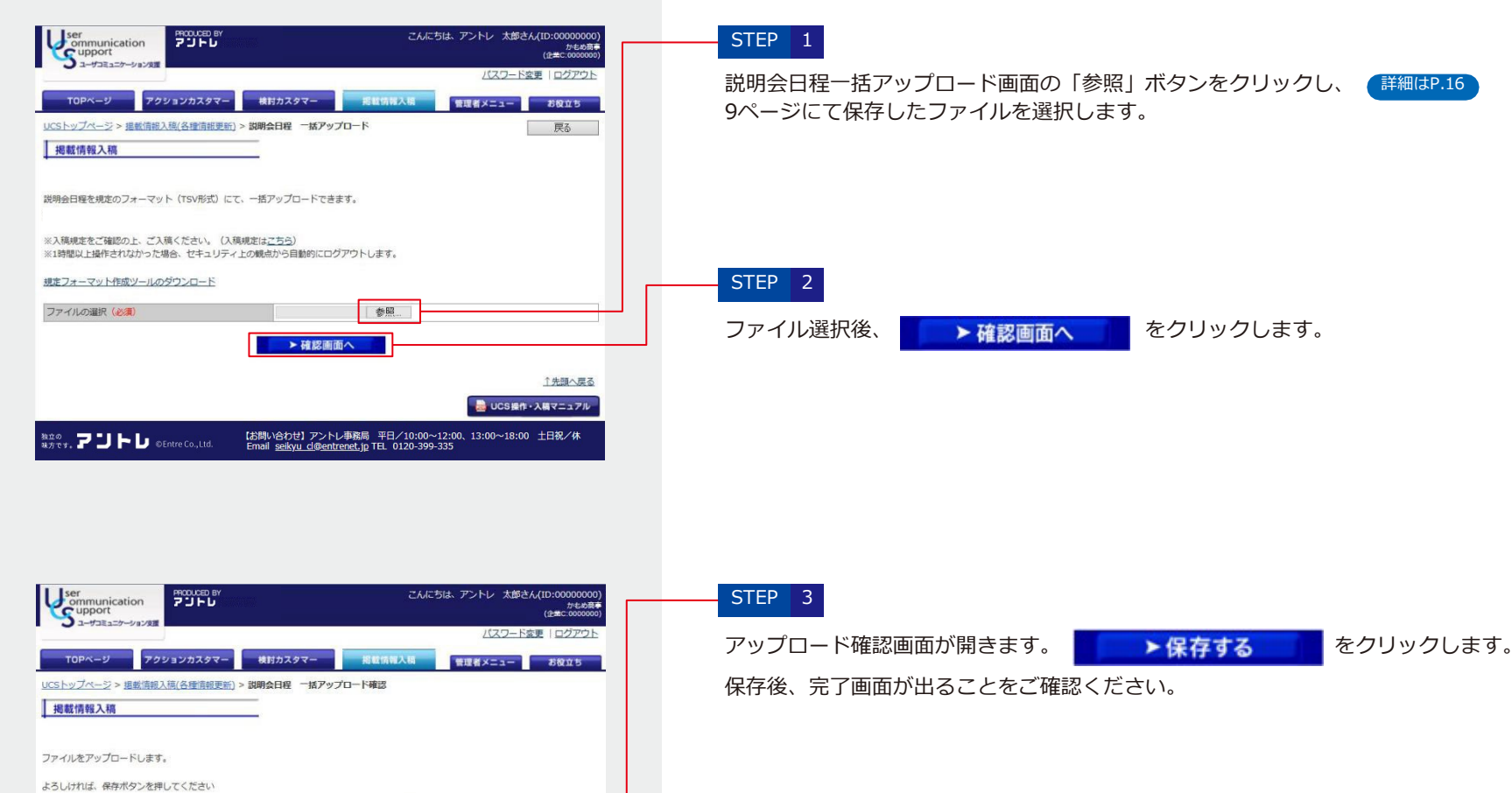

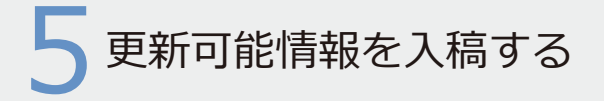

#### <4.反映する>

| ser<br>ommunication<br>upport<br>ユーザコミュニケーション支援                                                                                                    | PRODUCED BY<br>アントレ                                                                                                    | こんにちは、平野さん(1D:00002:<br>高野テスト称3<br>(全単C:0002                                                 |                                             |                     |   |  |
|----------------------------------------------------------------------------------------------------|----------------------------------------------------------------------------------------------------|----------------------------------------------------------------------------------------------|---------------------------------------------|---------------------|---|--|
|                                                                                                    |                                                                                                    |                                                                                              | パスワー                                        | <u>-ド変更   ログアウト</u> |   |  |
| TOPページ アクショ                                                                                                    | ョンカスタマー 検討力                                                                                                    | スタマー 説明会入                                                                                    | 稿                                           | お役立ち                | L |  |
| <u>UCSトップページ</u> > 説明会入稿(4                                                                                                    | 8種情報更新)                                                                                                    |                                                                                              |                                             |                     |   |  |
| 説明会入稿                                                                                                    |                                                                                                    |                                                                                              | この画面への                                      | ロマニュアルはこちら          | 2 |  |
| 各種情報更新                                                                                                    |                                                                                                    |                                                                                              |                                             |                     |   |  |
| アントレに掲載する説明会日程情報                                                                                                    | 服を入稿・管理する画面にな                                                                                                    | ります。                                                                                         |                                             |                     |   |  |
| ◆日程の入稿方法                                                                                                    |                                                                                                    |                                                                                              |                                             |                     |   |  |
| 日毎編集川やクから別画面で<br>※IDDA12ワードは、CCSと同じ、<br>※IDDA12ワードは、CCSと同じ、<br>※Dレンダー裏面入場とファイ)<br>2、ファイルー格アップロード入<br>※以取力からCSV入規されていた」<br>CSVファイルによる、日巻の「<br>(アップロード入場を利用される)<br>未反映の説明金日程データが存在() | 表示される説明会入稿シール<br>うたのになります。<br>一括アップロード入稿を図<br>着(登録のみ)<br>営業様向けつ機能になります。<br>登録のみ)<br>加タームの<br>開ください。<br>割よ、反映ボタン押下後「:<br>します。提載する場合は反映 | より入稿ください。( <u>説明会)</u><br><u> 身に作業できません</u> 。いずれか<br>ります。<br>10分程度」でアントレに日程か<br>ポタンを押してください。 | (語シールのマニュアルはごう<br>の変面で入稿をお願いいたし<br>「掲載されます。 | <u>56</u> )<br>Jます。 |   |  |
| [反映]ボタン押下後「10分程度」 <sup>*</sup>                                                                                                    | でアントレに日程が掲載され                                                                                                    | ますので、ご確認ください。                                                                                | //==+                                       |                     |   |  |
| 視日                                                                                                    | Res/XIXIIII                                                                                                    | 和水人而日                                                                                        | TFR                                         |                     |   |  |
| カレンダー画面入稿                                                                                                    |                                                                                                    |                                                                                              | 日程                                          | (Har )41            |   |  |
| ファイルー括アップロード入稿                                                                                                    | 2021/06/11 21:39:04                                                                                                    | スーパーユーザ(FIT)                                                                                 | アップロード                                      | プレビュー<br>反映         |   |  |

※「UCS操作・入稿マニュアル」のUCS表現規定をご確認の上、ご入力ください。

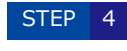

- TOPページ上部の
- 説明会入稿

をクリックし、説明会入稿画面を開きます。

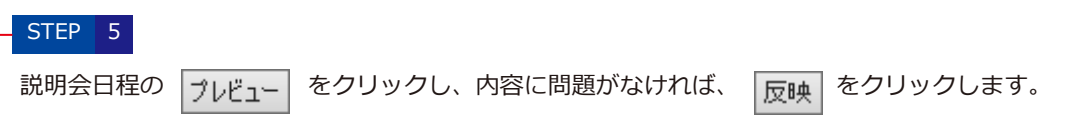

・ **● 重要** アップロードのみでは、説明会日程がアントレ(net)に反映されません。 必ず[反映]ボタンをクリックしてください。

### UCS表現規定

■禁止表現ルールの主旨

UCSで表現できる内容は、日々の説明会・面談活動をご担当者様自ら発信いただくリアルな声により、説明会・個別面談会への行動を促すことを目的としております。 また、カスタマーに対し、契約について大きな期待を抱かせるような内容や、不快感を抱かせる可能性のある表現、第三者に迷惑をかける表現は不可とさせていただいて おります。これらの表記を遵守いただくことが、結果的にお客様を保護し、カスタマーとの質の高いコミュニケーションを促すものと考えております。表現ルールに違反する 内容については反映されませんので、必ず下記の表現ルールを充分にご理解の上、ご利用いただきますようお願いいたします。

|    | 表現ルール                                                                          | 具体的な内容                                                                                                    | 表現例                                                                                                    |
|----|--------------------------------------------------------------------------------|----------------------------------------------------------------------------------------------------|----------------------------------------------------------------------------------------------------|
| 01 | 当社が取材・制作した原稿で募集する契約内容<br>と、異なる契約内容についての説明や案内はで<br>きません。                        | 商材や、商品、契約タイプ、契約条件、開業資金、契約期間など、掲<br>載原稿情報と違う表現。<br>※複数原稿掲載の場合もそれぞれの原稿に合わせた情報を記載してく<br>ださい                                                                                                    | ×正社員から始めることもできます。ご相談ください。<br>×掲載中の契約タイプの他に、開業資金0円タイプも<br>ご用意しております。                                                    |
| 02 | 当社にて取材・制作した原稿に記載された実績<br>情報以外は記載できません。<br>また、数値など原稿上の実績と明らかな乖離が<br>ある表記はできません。 | 店舗数の変更、新規店舗の開発、新商品の開発・リリース情報および<br>実績などの表記を伴う場合は当社原稿も更新してください。<br>※複数原稿掲載の場合もそれぞれの原稿に合わせた情報を記載してく<br>ださい                                                                                                    | ×20代の女性をターゲットとして、「かにわかめスープ」を新メ<br>ニュー開発しました。<br>×20代の女性をターゲットとした新商品、「かにわかめスープ」が、<br>売り上げ●●万円突破<br>×前年●●(ケタ)成長・右肩上がりの実績 |
| 03 | 当社にて取材・制作した原稿表現以外の根拠の<br>ない優位性を示す表現はできません。                                     | 【優位性を示す表現の例】<br>A)数値により優勢を示すもの<br>1)ランク付け表現・・売上高1位、業界第5位など<br>2)市場占有率の表記・・シェア80%など<br>B)言葉として明確に優位性を示す物<br>1)トップを表す表現・・No.1、日本一、最大手、<br>最大級、最大など<br>2)初めてを表す表現・・初めて、日本初、第一号など<br>C)特許等により優位性を示すもの<br>D)第三者機関の認定等により優位性を示すもの<br>※優位性を示す表現は、根拠が示されない限り記載はできません<br>※複数原稿掲載の場合もそれぞれの原稿に合わせた情報を記載して<br>ください | ×自社調べで市場シェア80%<br>×市場価格の○%割引きで仕入れられます。<br>×弊社はダントツ1位企業です。<br>×日本で独自のオンリーワン技術。<br>×この開業プランは破格です。<br>×唯一無二の企業です          |
| 04 | 当社にて取材・制作した原稿表現以外の事実の<br>確認できない情報は掲載ができません。                                    | 読者に提供する情報は必ず事実に基づいて記載してください。<br>※番組、雑誌等メディアへの掲載情報は、原稿に掲載されているもの<br>以外表記できません。                                                                                                    | ×放射性物質100%除去可能<br>×これからは●●が売れる<br>×テレビ・雑誌で取り上げられました!                                                                   |

|    | 表現ルール                                                                       | 具体的な内容                                                                                                    | 表現例                                                                                                    |
|----|-----------------------------------------------------------------------------|----------------------------------------------------------------------------------------------------|----------------------------------------------------------------------------------------------------|
| 05 | 当社にて取材・制作した原稿表現以外の不確定<br>な条件やビジネスを保証・確約する表現はでき<br>ません。                      | 売り上げや業務量、利益・収益・成功を確約する表現など。<br>※契約書に収入保証がある場合は、弊社審査部門確認の上、原稿に記<br>載があれば、収入保証される金額を書くことは可能です。                    | <ul> <li>○開業後は●●研修や●●フォローを実施します。</li> <li>×月●万円、売上を保障します。(契約書に記載なしの場合)</li> <li>×必ず1年で初期投資を回収できます。</li> <li>×成功できます! 成功の可能性が高まります!</li> <li>○成功の可能性があります!</li> </ul>                                                                                |
| 06 | 商品情報を表記する際、店舗への来店を促した<br>り、商品購入を求めるなど販促目的の表現はで<br>きません。                     | 商品情報を掲載するにあたり、「買ってください」、「ご来店ください」や、「食べに来てください」など勧誘を行う表現。<br>※販促を目的としたイベントへの勧誘はNGです。                             | ○先日オープンした銀座店で見学会を実施します。<br>×新商品を開発しました。ぜひ買ってくださいね。<br>×●店がオープンいたしました。ぜひご来店ください。                                                                                                    |
| 07 | 自社の優位性を訴えるために、特定の業界・他<br>社を主観的に貶める表現はできません。                                 | 「他社と比べ・・・うちは儲かります」、や「他業界は低下傾向」な<br>どの表現。<br>※特定の業界、企業を主観的に貶めて自らの優位性を訴えるものはNG<br>です。<br>※業界・仕事内容のマイナス評価はNGです。    | ×今どき店舗販売は儲かりません。移動販売なら儲かります。<br>×●●社と違って弊社は綺麗な店舗です。                                                                                                    |
| 08 | 差別的と判断される内容の表現はできません。                                                       | 特定の国籍や宗教や、身体的特徴、性格、性別、年齢に関する表現。<br>※社員募集の際は、特に雇用機会均等法・雇用対策法に則る                                                  | ×外国人の方の開業はお断りしています。<br>×高齢者・障がい者の人でも独立できます<br>×体力がある若い方や男性の独立を応援します!<br>×女性のみの募集です。(社員募集の場合)                                                                                                    |
| 09 | 説明会に関わる電話番号以外、連絡先の表記は<br>できません。                                             | 誤った連絡先を掲載することによりカスタマークレームが発生する可<br>能性があるため、説明会に関する連絡先以外の表記はできません。<br>*説明会参加申し込み自体をアントレ規定のフォーム以外で承ること<br>はできません。 | <ul> <li>○説明会当日の連絡先は</li> <li>03-0000-0000まで</li> <li>○説明会会場に迷われた時は</li> <li>03-0000-0000まで</li> <li>×説明会予約については</li> <li>03-0000-0000まで</li> </ul>                                                                                                 |
| 10 | 説明会などの応募者・参加者に与える特典の表記はできません。<br>※応募者・参加者全員を対象とし、かつ金券や現金の支給でないものであれば表記可能です。 | 先着順や期間限定で加盟金をディスカウントするなど、契約行為をあ<br>おる・せかす・焦らせるような特典の内容の表記。<br>現金や金券を与える表記。                                      | <ul> <li>○参加者全員に昼食をご用意。</li> <li>○説明会に参加された方全員に、社長の著書を差し上げます。</li> <li>(全員を対象とし、かつ金券や現金の支給でもないため)</li> <li>×先着10名様まで社長の著書を差し上げます。</li> <li>×期間限定加盟金プラン!●/●迄にご契約の方は、加盟金●万円!</li> <li>(通常▲万円)</li> <li>×ご契約は先着●名まで!</li> <li>×説明会来場者に交通費支給</li> </ul> |
| 11 | 肖像権または著作権その他の知的所有権を侵害<br>する恐れのある内容は表現できません。                                 | 著作物や商標などを使用する場合は、権利者の許諾を得てから使用してください。権利が切れた場合は速やかに変更してください。<br>*説明会の写真などに人物が写っている場合は、必ず当人に許諾を得てから、使用してください。     |                                                                                                    |

|    | 表現ルール                             | 具体的な内容                                                                                                    | 表現例                                                                                                    |
|----|-----------------------------------|----------------------------------------------------------------------------------------------------|----------------------------------------------------------------------------------------------------|
| 12 | 当社競合媒体等への参画に関する表記はできま<br>せん。      | アントレ(net)の競合媒体への参画事例や、競合媒体に掲載している情報。                                                                               | ×●社に掲載しました!<br>×●●ショー(競合フェア)に出展。                                                                                                    |
| 13 | 企業の機密情報に該当すると考えられる内容は<br>表現できません。 | 他社の未公表の商品情報・店舗開発情報など。                                                                                              | <ul> <li>× ●社は▲▲▲エリアに出店するとの情報を得ました。</li> <li>× ●社は店舗数20店、当社は24店です。</li> <li>○ ●社と共同開発したFCモデル</li> </ul>                                                                   |
| 14 | 公序良俗に違反する表現はできません。                | 違法または反社会的な表現・内容、わいせつ、アダルト表現など。                                                                                     |                                                                                                    |
| 15 | 消費税表記については、 (税込) 以外の表記は<br>できません。 | 開業資金、内訳などの金額。<br>*(税込み)(税)等の表記も不可です。<br>*項目が複数ある場合は、すべてに(税込)表記を付けるか、最後に<br>(すべて税込)と表記する。<br>*ただし非課税の項目については非課税と表記可 | <ul> <li>○開業資金100万円(税抜)、ロイヤリティ10万円(税込)</li> <li>×開業資金100万円、ロイヤリティ10万円(税抜)</li> <li>○開業資金100万円、ロイヤリティ10万円(すべて税込)</li> <li>×開業資金100万円(税)</li> <li>×開業資金100万円(税別)</li> </ul> |
| 16 | その他、当社が不適当と認めた情報は掲載がで<br>きません。    |                                                                                                    |                                                                                                    |

# 【参考】データ形式

### <「データ直接登録」のデータ形式>

データ入力の際の文字数や入力形式に制限がございます。詳しくは下記の表をご参照ください。 ※機種依存文字(① ~など)や、カンマ(,)は使用できません。 ※文字数について、半角文字は全角文字0.5字分とカウントされます。

| 項目                 | 入力:<br>必須/任意 | 入力形式 | 修正:<br>可/不可 | 入力文字数                                     | 入力例                | 備考                                                                       |
|--------------------|--------------|------|-------------|-------------------------------------------|--------------------|--------------------------------------------------------------------------|
| 問合日時               | -            | -    | 可           | 半角数字で(4文字/2文字/2文字)<br>+(半角スペース)+(2文字:2文字) | 2012/4/1 12:30     | 「データ直接登録」の画面を開いた日時が自動入力されます。修正も可能です。                                     |
| 問合種別               | 必須           | 選択   | 不可          | -                                         | -                  | 「アントレnet」「アントレ」「自社HP」「他媒体1」「他媒体2」「他媒体3」<br>「他媒体4」「他媒体5」から一つ選択してください。(必須) |
| 問合媒体               | 必須           | 選択   | 不可          | -                                         | -                  | 「直接問い合わせ」「資料請求」「応募」「資料DL」「説明会申込」から一つ<br>選択してください。(必須)                    |
| メールアドレス            | 任意           | テキスト | 可           | 半角英数字200文字以内                              | test@e.entrenet.jp | 空白の場合は登録時に"未記入"と自動入力されます。                                                |
| 氏名漢字(姓)            | 必須           | テキスト | 可           | 全角10文字以内                                  | アントレ               |                                                                          |
| 氏名漢字(名)            | 必須           | テキスト | 可           | 全角10文字以内                                  | 太郎                 |                                                                          |
| 氏名カナ(セイ)           | 必須           | テキスト | 可           | 全角力ナ10文字以内                                | アントレ               |                                                                          |
| 氏名カナ(メイ)           | 必須           | テキスト | 可           | 全角力ナ10文字以内                                | タロウ                |                                                                          |
| 法人区分               | 必須           | 選択   | 可           | -                                         | -                  | 「個人」「法人・個人事業主」から一つ選択してください。                                              |
| 会社名・屋号名            | 必須(備考参照)     | テキスト | 可           | 全角100文字以内                                 | かもめ商事              | 『法人区分』で「法人・個人事業主」を選択した場合のみ、入力欄が表示され、<br>入力が必須となります。                      |
| 郵便番号               | 必須           | テキスト | 可           | 半角数字7文字                                   | 1006640            | ハイフン (-) などを入れずに、半角数字7文字で入力してください。                                       |
| 住所(都道府県)           | 必須           | 選択   | 可           | -                                         | 東京都                | プルダウンから選択していください。(必須)                                                    |
| 住所(市区郡町村以降)        | 必須           | テキスト | 可           | 全角100文字以内                                 | 港区赤坂5-2-20         | 半角数字も入力可能です。                                                             |
| 電話番号               | 任意           | テキスト | 可           | 半角20文字以内                                  | 03-1234-5678       | 空白の場合は登録時に"未記入"と自動入力されます。                                                |
| 連絡可能時間帯            | 任意           | テキスト | 可           | 全角50文字以内                                  | 午後7時以降             |                                                                          |
| FAX番号              | 任意           | テキスト | 可           | 半角20文字以内                                  | 03-1234-5678       |                                                                          |
| 年齢                 | 任意           | 選択   | 可           | -                                         | -                  |                                                                          |
| 開業希望エリア(第1希望)      | 任意           | 選択   | 可           | -                                         | -                  |                                                                          |
| 開業希望エリア(第2希望)      | 任意           | 選択   | 可           | -                                         | -                  |                                                                          |
| 開業希望エリア(第3希望)      | 任意           | 選択   | 可           | -                                         | -                  | - ノルダワノから選択してくたさい。(何も選択しなくても同趣のりません)                                     |
| 開業希望時期             | 任意           | 選択   | 可           | -                                         | -                  |                                                                          |
| 開業資金帯              | 任意           | 選択   | 可           | -                                         | -                  |                                                                          |
| 興味を持った理由-フリーコメント   | 任意           | テキスト | 可           | 全角400文字以内                                 | ビジネスモデルが魅力的だったから。  |                                                                          |
| 今後さらに知りたいこと ご不明点など | 任意           | テキスト | 可           | 全角400文字以内                                 | 開業資金の詳細            |                                                                          |
| 独自アンケート            | 任意           | テキスト | 可           | 全角400文字以内                                 | 個別面談を希望する          |                                                                          |

# 【参考】データ形式

### <「他媒体データー括取込」のデータ形式>

データ入力の際の文字数や入力形式に制限がございます。詳しくは下記の表をご参照ください。 ※機種依存文字(① ~など)や、カンマ(,)は使用できません。 ※文字数について、半角文字は全角文字0.5字分とカウントされます。

| 項目          | 入力 :<br>必須/任意 | 入力形式        | 修正:<br>可/不可 | 入力文字数                                     | 入力例                | 備考                                                                                                    |
|-------------|---------------|-------------|-------------|-------------------------------------------|--------------------|----------------------------------------------------------------------------------------------------|
| 問合日時        | -             | -           | 可           | 半角数字で(4文字/2文字/2文字)<br>+(半角スペース)+(2文字:2文字) | 2022/4/1 12:30     | 「yyyy/mm/dd hh:mm」の形式で、すべて半角で西暦と日付と時間を入力し<br>てください。<br>日付と時間の間には、半角スペースを入れてください。<br>空白の場合は、取り込み実行した日時が自動的に入力されます。                                  |
| メールアドレス     | 任意            | テキスト        | 可           | 半角英数字200文字以内                              | test@e.entrenet.jp | 空白の場合は登録時に"未記入"と自動入力されます。                                                                                                    |
| 氏名漢字(姓)     | 必須            | テキスト        | 可           | 全角10文字以内                                  | アントレ               |                                                                                                    |
| 氏名漢字(名)     | 必須            | テキスト        | 可           | 全角10文字以内                                  | 太郎                 |                                                                                                    |
| 氏名カナ(セイ)    | 必須            | テキスト        | 可           | 全角力ナ10文字以内                                | アントレ               |                                                                                                    |
| 氏名カナ(メイ)    | 必須            | テキスト        | 可           | 全角力ナ10文字以内                                | タロウ                |                                                                                                    |
| 会社名・屋号名     | 任意            | テキスト        | 可           | 全角100文字以内                                 | アントレ商事             | 何か入力があれば「法人・個人事業主」、入力がなければ「個人」として取り<br>込まれます。                                                                                                    |
| 郵便番号        | 必須            | テキスト        | 可           | 半角数字7文字                                   | 1076111            | ハイフン(-)などを入れずに、半角数字7文字で入力してください。                                                                                                    |
| 住所(都道府県)    | 必須            | テキスト        | 可           | 全角4文字以内                                   | 東京(または東京都)         |                                                                                                    |
| 住所(市区郡町村以降) | 必須            | テキスト        | 可           | 全角100文字以内                                 | 港区赤坂5-2-20         | 半角数字も入力可能です。                                                                                                    |
| 電話番号        | 任意            | テキスト        | 可           | 半角20文字以内                                  | 03-1234-5678       |                                                                                                    |
| 連絡可能時間帯     | 任意            | テキスト        | 可           | 全角50文字以内                                  | 午後7時以降             |                                                                                                    |
| FAX番号       | 任意            | テキスト        | 可           | 半角20文字以内                                  | 03-1234-5678       |                                                                                                    |
| 年齢          | 任意            | й–К         | ஏ           | 半角数字1文字                                   | 1                  | 10代→「0」         20代→「1」         30代→「2」         40代→「3」         50代→「4」         60代以上→「5」         と半角数字1文字で入力してください。         空白の場合は「回答なし」とし取込まれます。 |
| 開業希望時期      | 任意            | <b>н</b> -с | J           | 半角数字1文字                                   | 1                  | 今すぐにも→「0」<br>3か月以内→「1」<br>6か月以内→「2」<br>1年以内→「3」<br>3年以内→「4」<br>5年以内→「5」<br>いずれはしたい「6」<br>未定「7」と半角数字で入力してください。                                      |

| 項目                 | 入力:<br>必須/任意 | 入力形式        | 修正:<br>可/不可 | 入力文字数     | 入力例               | 備考                                                                                                    |
|--------------------|--------------|-------------|-------------|-----------|-------------------|----------------------------------------------------------------------------------------------------|
| 開業希望エリア(第1希望)      | 任意           | テキスト        | 可           | 全角4文字以内   | 東京(または東京都)        |                                                                                                    |
| 開業希望エリア(第2希望)      | 任意           | テキスト        | 可           | 全角4文字以内   | 全国                | 入力してください。全国どこでも可能な場合は「全                                                                                                    |
| 開業希望エリア(第3希望)      | 任意           | テキスト        | 可           | 全角4文字以内   | 海外                | 国」、海外の場合は「海外」と入力してください。<br>                                                                                                    |
| 開業資金帯              | 任意           | <i>א</i> -С | 可           | 半角数字2文字   | 01                | 100万円以内→「01」<br>101~300万円以内→「02」<br>301~500万円以内→「03」<br>501~1000万円以内→「04」<br>1001~2000万円以内→「05」<br>それ以上→「06」と半角数字2文字で入力してくださ<br>い。<br>空白の場合は「回答なし」として取り込まれます。 |
| 興味を持った理由-フリーコメント   | 任意           | テキスト        | 可           | 全角400文字以内 | ビジネスモデルが魅力的だったから。 |                                                                                                    |
| 今後さらに知りたいこと ご不明点など | 任意           | テキスト        | 可           | 全角400文字以内 | 開業資金の詳細           |                                                                                                    |
| 独自アンケート            | 任意           | テキスト        | 可           | 全角400文字以内 | 個別面談を希望する         |                                                                                                    |